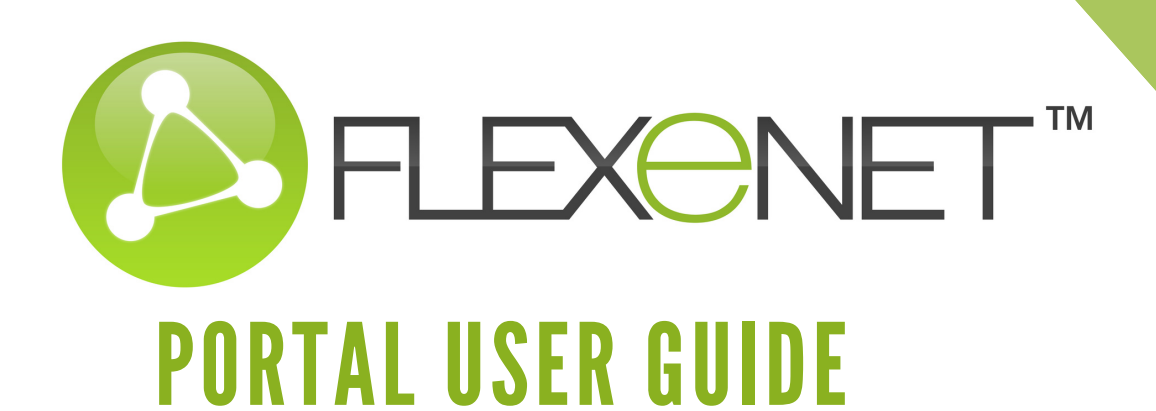

# WELCOME

The Flexenet Portal is a small but mighty tool. It provides our customers the ability to autonomously maintain their network. You can create or delete connections, add traders, create bulk BCM/DR moves, run reports, and so much more. You're in control.

# Now let's dive in!

|                                                                            | 1. FLEXeNET LON to the FLEXeNET Portal |                                       |                      |               |                                                                                  |                                      |
|----------------------------------------------------------------------------|----------------------------------------|---------------------------------------|----------------------|---------------|----------------------------------------------------------------------------------|--------------------------------------|
| DASHBOARD VIEW CONNECTIONS                                                 | NEW CONNECTION                         | REQUESTS HISTORY                      | BULK MOVES           | BCM/DR        | REPORTS BRID                                                                     | DGES SUPPORT                         |
| Incoming Requests                                                          | Location Summary                       |                                       | Community Men        | nbers         | Recent Events                                                                    |                                      |
| 0 Pending 0 Unread Chats                                                   | SIP Location 220 Channels              | ding 📕 BCM/DR 📕 Bulk Move 🖽 Available | Australia<br>Bahrain | 6             | Connection Moved                                                                 | Dec 9 2021 6:00PM<br>Ian of FLEXeNET |
| Outgoing Requests                                                          |                                        |                                       | Belgium<br>Brazil    | 2<br>41       | Connection LONCOP0020741                                                         | - 0 -                                |
| 0 Pending 0 Unread Chats                                                   | East India Dock House 90 Channel       |                                       | Canada               | 146<br>21     | Connection Moved                                                                 | Dec 9 2021 5:41PM<br>ian of FLEXeNET |
| Delation Requests                                                          |                                        |                                       | Denmark              | 6<br>2        | Connection LONLON0020518                                                         |                                      |
| Pending                                                                    | Bridges 30 Channels                    |                                       | France               | 9<br>8        | Connection Moved                                                                 | Dec 9 2021 5:39PM<br>ian of FLEXeNET |
| • Fording                                                                  |                                        |                                       | Japan                | 2<br>30       | Connection LONCOP0020741                                                         | Dec 9 2021 2:39PM                    |
| ast 5 Support Tickets   30 Days 2311-08285 Nov 23 2021 2:25PM              |                                        |                                       | Mexico               | 1             | Action performed by FLEXeNET Technic<br>Connection FLXSIP0000171                 | ian of FLEXeNET                      |
| Status Closed<br>Connection LONGTW0020664<br>Reported By London Technician |                                        |                                       | Norway Philippines   | 5             | Connection Deleted                                                               | Dec 9 2021 2:18PM                    |
| 2311-08284 Nov 23 2021 2:25PM<br>Status Closed                             |                                        |                                       | Poland               | 26            | Action performed by FLEXeNET Technic<br>Reason for Delete: User no longer requir | ian of FLEXeNET                      |
| Connection LONGTW0020664<br>Reported By London Technician                  |                                        |                                       | Singapore            | 2 23          | Connection FLXSIP0000169                                                         | Dec 9 2021 1:46PM                    |
| 2311-08283 Nov 23 2021 2:25PM<br>Status Closed<br>Connection LONGTW0020665 |                                        |                                       | South Africa         | 30<br>30<br>7 | Action performed by FLEXeNET Technic<br>Connection LONCOP0020741                 | ian of Danske Bank                   |
| Reported By London Technician 2211-08274 Nov 22 2021 7:47AM                |                                        |                                       | Sweden               | 9             |                                                                                  |                                      |
| Status Closed<br>Connection FLXSIP0000134<br>Reported By London Technician |                                        |                                       | Taiwan               | 1             |                                                                                  |                                      |

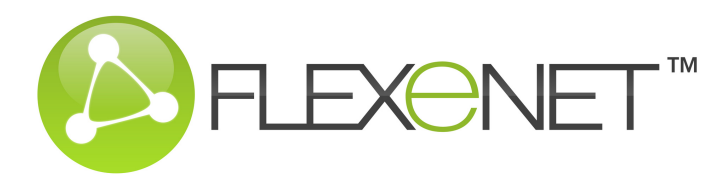

# LOG IN

- To login to the Portal go to flexenet.net
- In the upper right corner, click the button Portal Login
- Enter your credentials and click Proceed
- If you do not have a user name and password for your Flexenet Portal, please contact your Flexenet Portal Administrator or your Flexenet Account Manager who can create you as a new user in the system

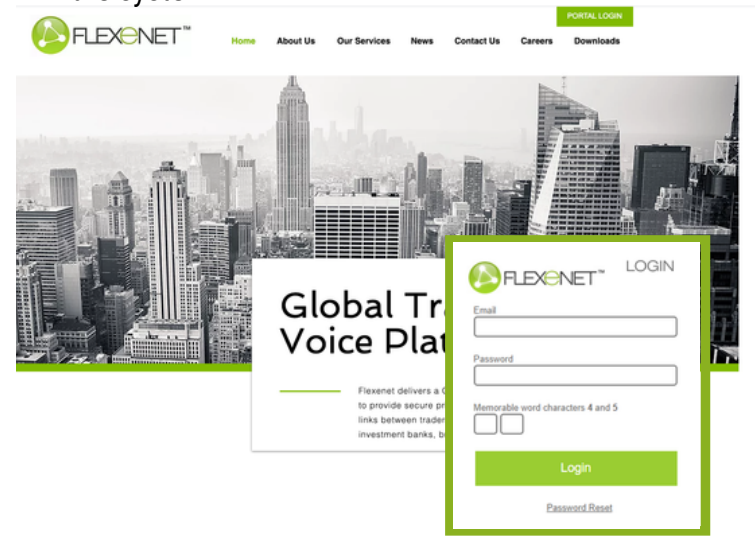

# **AUTOMATICALLY DISABLE LOGINS**

• Your login will automatically be disabled after 10 failed login attempts.

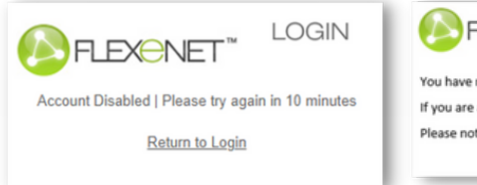

# FLEXENET"

You have received this email because a password reset has been requested on your account If you are aware of this and want to reset your password then please click <u>here</u> Please note that this will only work once and will expire after 10 minutes

# **PASSWORD RESET**

- If you've forgotten your Password and Memorable Word, you can reset it by clicking on **Password Reset**.
- Once a valid email is entered, you'll receive an email containing a link to reset.
- Proceed to creating a New Password and Memorable Word.

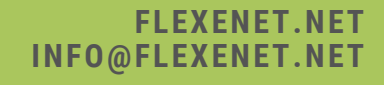

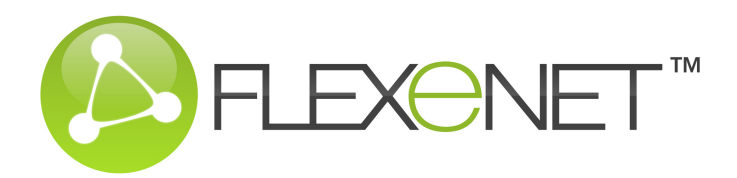

# **PASSWORD RESET**

| Email                                      |                                                                                                    | New Memorable Word                                                                               |
|--------------------------------------------|----------------------------------------------------------------------------------------------------|--------------------------------------------------------------------------------------------------|
| Password Memorable word characters 4 and 5 | Email Reset Link<br>Return to Login                                                                                                    | Reset                                                                                            |
| Login<br>Pasoward Reset                    | You have received this email because a password rese<br>If you are aware of this and want to reset your passwo<br>Please note that this will only work once and will expli | t has been requested on your account<br>and then please click <u>here</u><br>re after 10 minutes |

# **TWO FACTOR AUTHENTICATION**

- A Two Factor Authentication can now be enabled for your account.
- Once enabled and after a valid login, you'll be emailed a 5 digit code to gain access to the Portal.

| Enal Passord                                            | You have received this email because your account requires two factor authentication                    | Authentication Code      |
|---------------------------------------------------------|----------------------------------------------------------------------------------------------------|--------------------------|
| Memorable nord characters 4 and 5 Cogin Passenord Reset | Your access code is 50502<br>Please note that this will only work once and will expire after 10 minutes | Login<br>Return to Login |

# DASHBOARD

Once logged in you'll be brought to your dashboard which provides an overview of your network

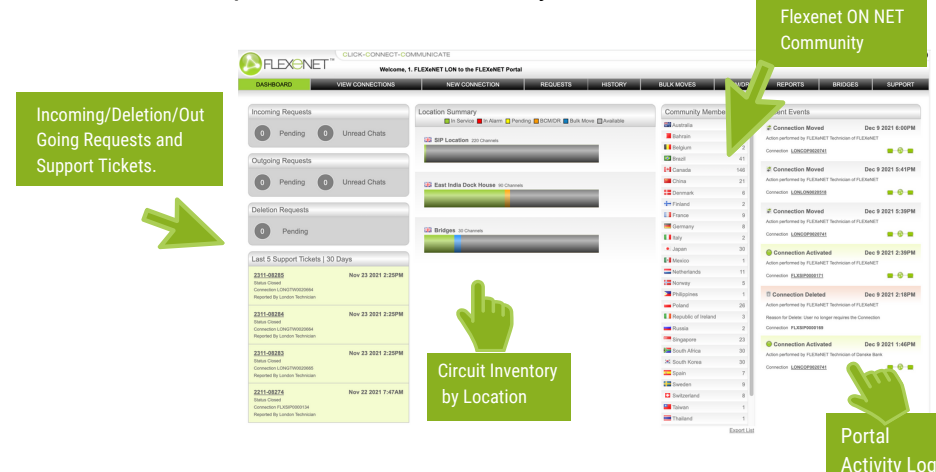

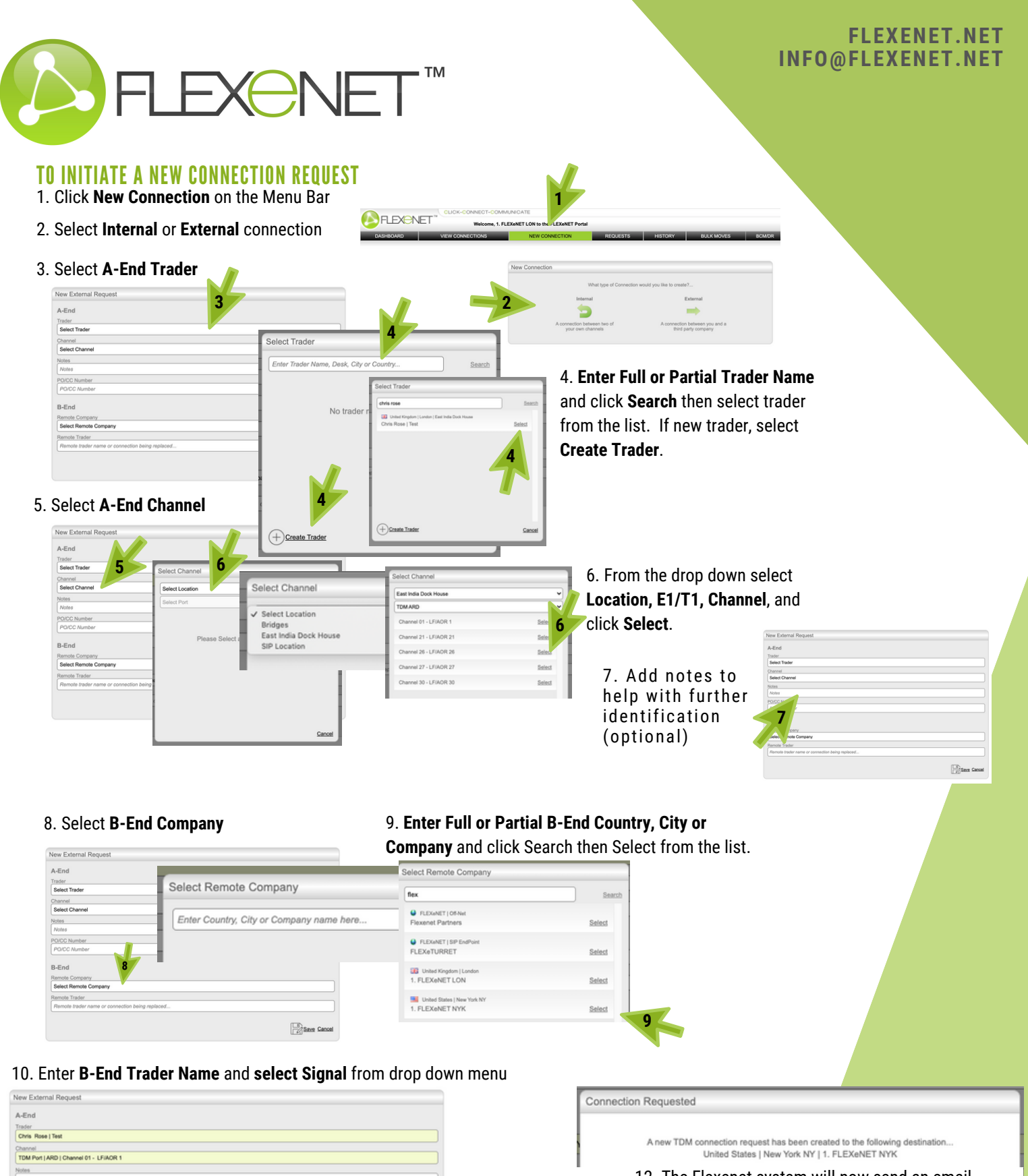

11. Click Save

11

Save Ca

B-End

United Sta

Signalling Type Select Signal

Re

tes | New York NY | 1. FLEXeNET NY

10

10

12. The Flexenet system will now send an email and Portal notification to the distant end users advising them that you have requested a new circuit. Once they have accepted the circuit it will immediately be ready for testing and cutting onto the traders board in the usual way

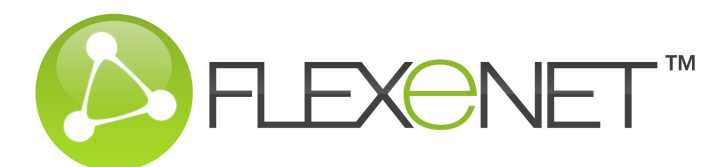

# ACCEPT AN INCOMING CONNECTION REQUEST

The email addresses you have set in the Portal will receive an email notification that a distant end counterparty has requested a new circuit in to you. Login to your Portal to **accept** this request

#### 1. Click Incoming Request on the left side

of the Dashboard or click **Requests** on the Menu Bar.

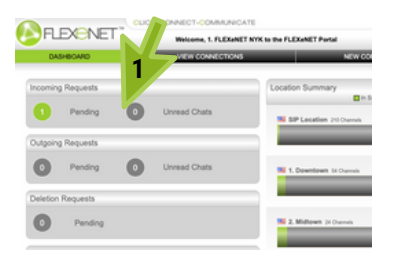

#### 2. Click Accept Connection

| Requested        | Dec 22 2021 3:47AM                                                          |
|------------------|-----------------------------------------------------------------------------|
| Company          | 1. FLEXeNET LON                                                             |
| Requestor        | London Technician [lon@flexenet.net   0207 123 4567 ]                       |
| Type             | Requesting a TDM Trader Voice Connection with signalling specified as "ARD" |
| PO/CC Numbe      | r Not Given                                                                 |
| A-End Trader     | Chris Rose of 1. FLEXeNET LON                                               |
| B-End Trader     | lan Barber                                                                  |
| You can chat wit | h the remote party by entering a message here                               |

#### 3. Select B-End Trader

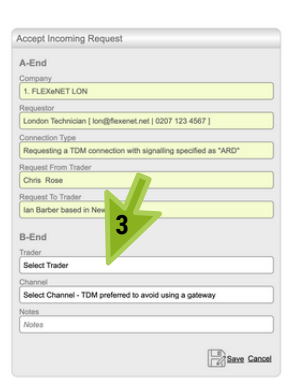

4. Enter Full or Partial Trader name and click Search then select trader from the list. If new trader, select Create Trader.

| Select Trader 4                          | 4                                                                   |          |
|------------------------------------------|---------------------------------------------------------------------|----------|
| Enter Trader Name, Desk, City or Country | Search                                                              |          |
|                                          | Select Trader                                                       |          |
| No trader matches found                  | ian barber                                                          | 4 Search |
|                                          | United States   New York NY   14 Wall Street.<br>Ian Barber   Sales | Select   |
| + Create Trader                          |                                                                     |          |
|                                          |                                                                     | Cancel   |

#### 5. Select B-End Channel

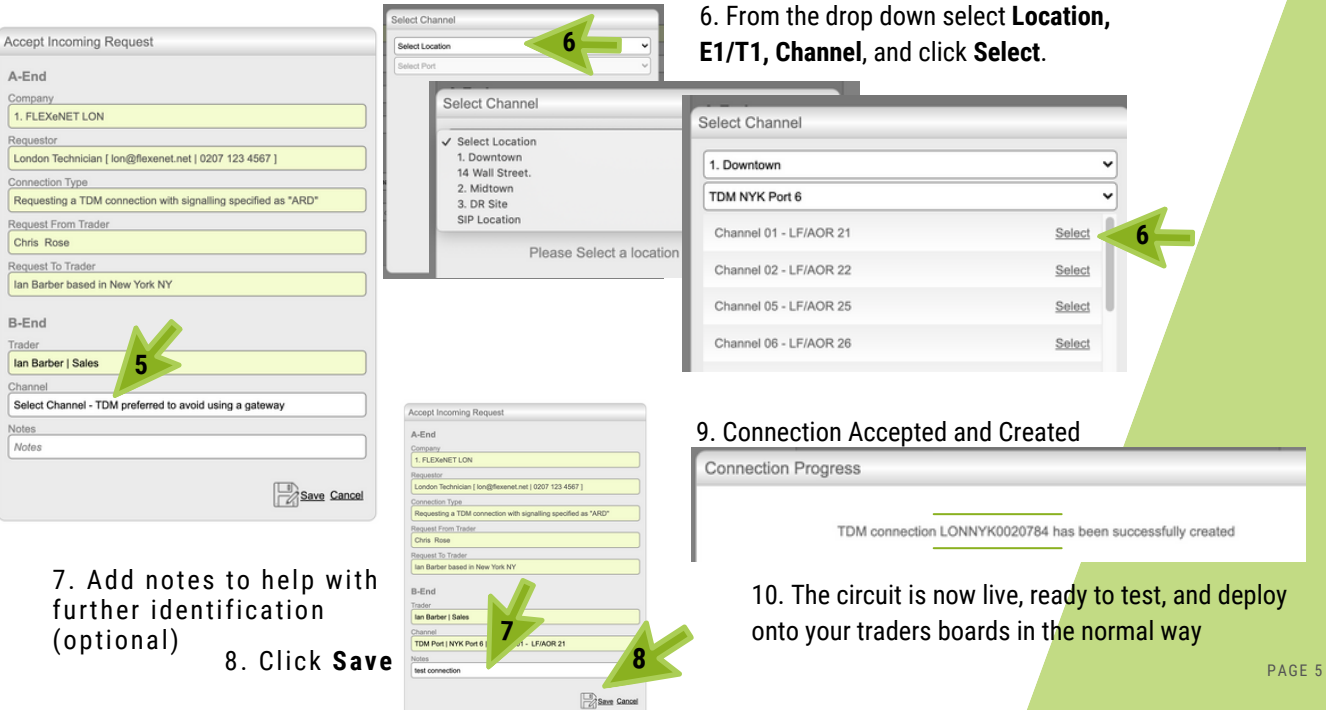

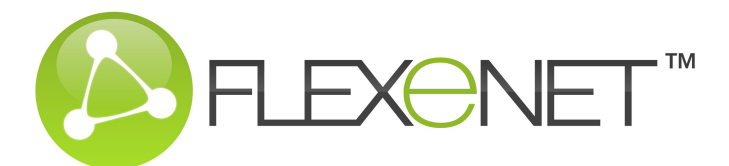

# **REJECT AN INCOMING CONNECTION REQUEST**

The email addresses you have set in the Portal will receive an email notification that a distant end counterparty has requested a new circuit in to you. Login to your Portal to **reject** this request

#### 1. Click Incoming Request on the Dashboard

#### or click **Requests** on the Menu Bar.

1

2. Click Reject Connection

| •                        |                                                |                                                                                                    |                                                                                                    |
|--------------------------|------------------------------------------------|----------------------------------------------------------------------------------------------------|----------------------------------------------------------------------------------------------------|
|                          | Incoming Requests                              | Incoming Requests                                                                                                    |                                                                                                    |
| VIEW CONNECTIONS         | 1 Pending 0 Unread Chats                       | Requested Dec 22 2021 2:39PM<br>Company 1. FLEXeNET NYK                                                                                                    |                                                                                                    |
| Incoming Requests        | Outgoing Requests                              | Requestor New York Technician [ mk@flex                                                                                                    | enet.net   0203 102 9343 ]                                                                                                    |
| Pending O Unread Chats   | Pending     Unread Chats     Deletion Requests | Type         Requesting a TDM Trader Voi           PO/CC Number         Not Given           A-End Trader         Ian Barber of 1. FLEXeNET N           B-End Trader         Chris Rose | ce Connection with signaling specified as "ARD"<br>YYK                                                                                              |
| Outgoing Requests        | Pending                                        | You can chat with the remote party by entering a mes                                                                                                    | sage here Send Chat                                                                                                    |
| O Pending O Unread Chats | -                                              | Reject Connection                                                                                                    | Accept connection                                                                                                    |
| Deletion Requests        | 3. From the drop down, sele                    | ect a reason and click                                                                                                    | Save                                                                                                    |
| 0 Pending                | X Reject Connection Request                    |                                                                                                    | X Reject Connection Request                                                                                                    |
|                          | You have chosen to reject this incoming conne  | ction request. Please choose a                                                                                                    | You have chosen to reject this incoming connection request. Please ch<br>reason for the rejection from the list below so that we can notify the rer |

# INITIATE, AUTHORIZE, OR CANCEL A DELETION REQUEST

Reason for Reject

Select Reason for Reject

1. **View Connections** from the menu bar and **search** for the circuit to delete and hit enter/return on your keyboard.

| Select All |      | Free          | Text    | Sear         | ch          |   |             | ▼ Sel   | lect All       | Selec | t All   |
|------------|------|---------------|---------|--------------|-------------|---|-------------|---------|----------------|-------|---------|
| of 5       | ren  | 20            | 784     |              |             |   | ] [         | ▼ Sel   | lect All       | Selec | t All   |
|            | Type |               |         |              |             |   | DR          | Bridge  | Remote Compan  | x     | Remot   |
| 0          | TDN  | 5 of 5        | 5       |              |             |   |             |         | 1. FLEXeNET LO | N 38  | East In |
| •          | TDN  |               |         |              |             |   |             |         | 1. FLEXeNET LO | N 38  | East In |
| •          | TDM  | LONNYK0020555 | B-End 🔜 | 1. Downtown  | NYK Port 6  | 4 | 24          |         | 1. FLEXeNET LO | N 38  | East In |
| 0 0        | TDM  | NYKLON0020426 | A-End 🔜 | 2. Midtown   | NYK Port 5  | 1 | 1           |         | 1. FLEXeNET LO | N 36  | Bridger |
| 0          | SIP  | FLXSIP0000171 | B-End 🔜 | SIP Location | LON1 Bridge | 1 | Bridge Port | Group 1 | 1. FLEXeNET LO | N 38  | SIP Lo  |

|                                                                              |   | 1           |
|------------------------------------------------------------------------------|---|-------------|
| Type Connection End Location Port/Trunk Channel LF/AOR Bridge Remote Company | ÷ | Creater     |
| IDM LONNYK0020784 B-End 🔜 1. Downtown NYK Port 6 1 21 1. FLEXeNET LON        |   | ouse 22 Dec |
|                                                                              |   |             |

|     |      |             |   | 2  |
|-----|------|-------------|---|----|
| -   |      | Created     |   | K  |
| 1.1 | ouse | 22 Dec 2021 | ۲ | 11 |

3

~

Cancel

Reason for Reject

Alternative reason

demo ckt

#### 3. From the drop down menu select a reason for deletion and Save

| X Deletion Request                                                                                                    | X Deletion Request                                                                                                    |
|----------------------------------------------------------------------------------------------------|----------------------------------------------------------------------------------------------------|
| You have chosen to create a deletion request for this connection. Please choose a<br>reason for delete from the list below so that we can notify the remote end. This<br>action does not become service affecting until the deletion request has been<br>authorised | You have chosen to create a deletion request for this connection. Please choose a<br>reason for delete from the list below so that we can notify the remote end. This<br>action does not become service affecting until the deletion request has been<br>authorised. |
| duitonseu.                                                                                                    | Reason for Delete                                                                                                    |
| Reason for Delete                                                                                                    |                                                                                                    |
| Select Reason for Delete                                                                                                    | demo skt                                                                                                    |
| Cancel                                                                                                    | Save Cancel                                                                                                    |

# FLEXENET.NET INFO@FLEXENET.NET

Save Can

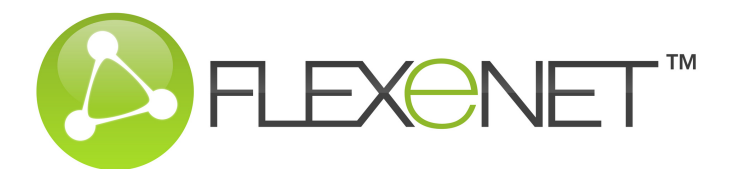

4. To complete the deletion, click **Deletion Request** on the Dashboard or click **Requests** on the Menu Bar.

|   | DASHBOARD VIEW CONNECTIONS       |
|---|----------------------------------|
|   | Incoming Requests                |
|   | Pending O Unread Chats           |
|   | Outgoing Requests                |
|   | Pending 0 Unread Chats           |
|   | Deletion Requests                |
| 4 | 1 Pending                        |
|   | Last 5 Support Tickets   30 Days |
|   | None Reported                    |

5. Click **Authorise Deletion Request or** if you no longer want to delete the circuit, click **Cancel Deletion**.

| Incoming Requests                              | Deletion Requests                                                                                                    |                           |
|------------------------------------------------|----------------------------------------------------------------------------------------------------|---------------------------|
| 0 Pending 0 Unread Chats                       | Requested         Dec 22 2021 2:27PM           Requestor         New YorkTechnician [ <u>nyk@flexenet.net</u> ] (0203 102 9343 ]                                                                                             |                           |
| Outgoing Requests                              | Connection LONNYK0020784                                                                                                    |                           |
| Pending     Unread Chats     Deletion Requests | Type         Requesting Deletion of TDM Connection LONNYK0020784           A-End Trader         Chris Rose of 1. FLEXeNET LON           B-End Trader         Ian Barber of 1. FLEXeNET NYK           Reason         demo ckt |                           |
| 1 Pending                                      | Security Sheld 0 of 10 Cancel Deletion                                                                                                    | uthorise deletion request |

6. Lastly, confirm deletion request by clicking Save.

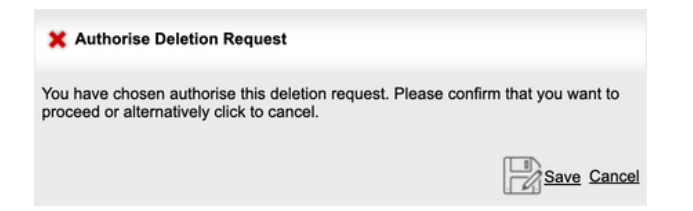

7. Deletion Security restricts the number of Connections that can be deleted in a **24 hour period** to limit the impact of unauthorised access to your account. If the default limit of **10** is not enough for your needs, we can easily increase it to whatever level you want.

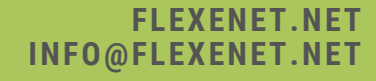

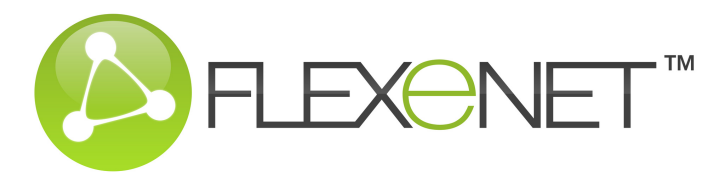

# **TO VIEW A CONNECTION**

The View Connections page allows you to view your entire circuit inventory. Here you can search for a specific circuit, view circuits by the T1/E1, bridge, remote company, see circuit status, and more.

1. Select View Connections from the Menu Bar

|                        |          | *           |            |                   |                  |        |       |         |             |                    |                                  |             |                     |     |           |        |           |        |       |
|------------------------|----------|-------------|------------|-------------------|------------------|--------|-------|---------|-------------|--------------------|----------------------------------|-------------|---------------------|-----|-----------|--------|-----------|--------|-------|
| DASHBOARD              | VIE      | W CONNECT   | IONS       |                   | NEW CONNECTION   | N C    | RE    | QUESTS  | HISTO       | RY                 | BULK MOVES BCM                   | /DR         | REPORT              | 8   | BRID      | GES    | S         | UPPO   | DRT   |
| Page Size 20<br>Status | •        | In Service  | 😑 in Alarm | <mark>0</mark> Pi | anding 😲 BCM Inv | oked ( | BCM   | Revoked | Ø Notes 👔   | Pendin<br>A or B-E | g Deletion 🕏 Single Move 🍵<br>nd | Bull<br>BCM | Move<br>DR Scenario |     | BCM/DR :  | Status |           | Es     | nert  |
| Select All             | ~        | Select All  |            | ~                 | Select All       | ~      | Selec | t All   | ~           | Select.            | u v                              | Sele        | ct All              | ~   | Select Al | 1      |           |        | ~     |
| Free Text Search       |          | Connection  |            |                   | LF/AOR           |        | Route |         |             | Remote             | Company                          | Bulk        | Aove                |     | Type      | _      | POICC     | Num    | ber   |
| Enter search stri      | ing here | Select All  |            | ~                 | Select All       | ~      | Selec | t All   | ~           | Select.            | vi *                             | Sele        | ct All              | ~   | Select Al | i 🖌    | Select    | All    | ~     |
| 47 of 47               |          |             |            |                   |                  |        |       |         |             |                    |                                  |             |                     |     |           |        | <u>Sk</u> | ear Fi | iters |
|                        | Type Con | nection     | End        | Loca              | ation            | Port/  | irunk | Channel | LF/AOR      | Bridge             | Remote Company                   |             | Remote Lo           | -   | ion       | Create | ed        |        |       |
|                        | TDM LON  | LON0020364  | B-End 38   | Bride             | 205              | BDG1   | -LON1 | 2       | Bridge Port | Group 1            | 1. FLEXeNET LON                  |             | East India 0        | 200 | k House   | 08 Oct | 2021      |        | 8     |
| •                      | TDM LON  | LON0017222  | A-End 38   | Bride             | 205              | BDG1   | -LON1 | 3       | Bridge Port | Group 1            | 1. FLEXeNET LON                  | 36          | Bridges             |     |           | 10 Jul | 2019      |        | 11    |
| 00                     | TOM NYP  | LON0020426  | B-End III  | Brid              | 205              | BDG1   | -LON1 | 4       | Bridge Port | Group 2            | 1. FLEX6NET NYK                  | -           | 2. Midtown          |     |           | 19 Oct | 2021      |        | 8     |
| •                      | TDM LON  | LON0017222  | B-End 38   | Bride             | 205              | BDG1   | -LON1 | 9       | Bridge Port | Group 3            | 1. FLEXeNET LON                  | 36          | Bridges             |     |           | 10 Jul | 2019      |        | 11    |
|                        | TDM LON  | LON0016873  | B-End III  | Brid              | 205              | BDG1   | LONI  | 11      | Bridge Port | Group 4            | 1. FLEXeNET LON                  |             | East India 0        | 200 | k House   | 17 Apr | 2019      |        | 8     |
| 0                      | TDM LON  | LON0020518  | A-End 💷    | East              | India Dock House | ARD    |       | 2       | 2           |                    | RBS pic/Natwest Markets p        | ic 🕮        | Welwyn Act          | ive |           | 30 Od  | 2021      | •      | 8     |
| 0 0                    | TDM LON  | LON0020371  | B-End 38   | East              | India Dock House | ARD    |       | 3       | 3           |                    | 1. FLEXeNET LON                  | 30          | East India 0        | 200 | k House   | 10 Oct | 2021      | •      | 11    |
| 0 0                    | TDM LON  | LON0019800  | A-End III  | East              | India Dock House | ARD    |       | 4       | 4           |                    | 1. FLEXeNET LON                  |             | East India 0        | 200 | k House   | 07 Jul | 2021      |        | 8     |
| •                      | TDM LON  | LON0020415  | B-End 38   | East              | India Dock House | ARD    |       | 5       | 5           |                    | 1. FLEXeNET LON                  | 36          | East India 0        | 200 | k House   | 15 Od  | 2021      |        | 8     |
| 0                      | TDM LON  | LON0020474  | A-End 💷    | East              | India Dock House | ARD    |       | 6       | 6           |                    | 1. FLEXeNET LON                  |             | East India 0        | 200 | k House   | 24 Oct | 2021      | •      | 11    |
| •                      | TOM I ON | I ONI020474 | R.Fnd IR   | Fast              | India Dork House | ARD    |       | 7       | 7           |                    | 1 FLEXMETTON                     | 54          | Fast India I        | ~   | k House   | 24 04  | 9021      | æ      | Ĥ     |

3. Or use any of the **drop down** options in the top half of the page to find circuits by Operational Status, Local Location, Local Port, Local User, A/B End, BCM/DR Protection, Connection ID, Connection Route, Remote Company Bulk Move, Local LF/AOR, BCM/DR Scenario, or if it's On/Off-Net

|     | Pag   | e Size 2  | 0     | ~      | •    | In Service | 😑 in Ala |      | Pending 🔋 BCM Inv              | oked ( | BCM    | Revoked | Ø Notes 1   | Pendin   | g Deletion 🕏 Single Move | 💠 Buli | Move         |             |          |         | Exp        |
|-----|-------|-----------|-------|--------|------|------------|----------|------|--------------------------------|--------|--------|---------|-------------|----------|--------------------------|--------|--------------|-------------|----------|---------|------------|
|     | Statu | 5         |       |        |      | Location   |          |      | Port                           |        | Trader |         |             | A or B-E | ind                      | BCM    | DR Scenarios | BCMDF       | t Status | _       |            |
|     | Sele  | ct All    |       |        | ~    | Select All |          |      | <ul> <li>Select All</li> </ul> | ~      | Selec  | t All   | ~           | Select.  | Al Y                     | Sele   | ct All       | ✓ Select i  | All .    |         |            |
| · · | Free  | Text Se   | arch  |        |      | Connection |          |      | LF/AOR                         |        | Route  |         |             | Remote   | Company                  | Bulk   | love         | Type        |          | PO/CC I | iumbe      |
|     | Ente  | or searci | h 801 | ng hen | ]    | Select All |          |      | <ul> <li>Select All</li> </ul> | ~      | Selec  | t All   | ~           | Select.  | Al .                     | Sele   | ct All       | ✓ Select i  | 41 ¥     | Select  | NI -       |
|     | 47 of | 47        |       |        |      |            |          |      |                                |        |        |         |             |          |                          |        |              |             |          | Cie     | ar Fib     |
|     |       |           |       | Type   | Cone | nection    | End      | Ŀ    | scation                        | Port/  | Irunk  | Channe  | LE/AOR      | Bridge   | Remote Company           |        | Remote Lo    | cation      | Great    | ed      |            |
|     | •     |           | ÷     | TDM    | LON  | LON0020364 | B-End    | ж в  | idges                          | BDG    | -LON1  | 2       | Bridge Port | Group 1  | 1. FLEXeNET LON          |        | East India D | lock House  | 08 00    | 12021   | <b>6</b> 1 |
|     | •     |           |       | TDM    | LON  | LON0017222 | A-End    | II B | idges                          | BDG    | I-LON1 | 3       | Bridge Port | Group 1  | 1. FLEXeNET LON          | 30     | Bridges      |             | 10 Jul   | 2019    |            |
|     | •     | 0         |       | TDM    | NYKI | LON0020426 | B-End    | ж в  | idges                          | BDG    | I-LON1 | 4       | Bridge Port | Group 2  | 1. FLEXeNET NYK          |        | 2. Midtown   |             | 19 Oc    | 1 2021  | <b>®</b> 1 |
|     | •     |           |       | TDM    | LON  | LON0017222 | B-End    | Ж В  | idges                          | BDG    | -LON1  | 9       | Bridge Port | Group 3  | 1. FLEXeNET LON          | 30     | Bridges      |             | 10 Jul   | 2019    |            |
|     | •     |           |       | TDM    | LON  | LON0016873 | B-End    | ж в  | idges                          | BDG    | I-LON1 | 11      | Bridge Port | Group 4  | 1. FLEXeNET LON          |        | East India D | lock House  | 17 Ap    | 2019    | <b>@</b> 1 |
|     | •     |           |       | TDM    | LON  | LON0020518 | A-End    | 38 E | st India Dock House            | ARD    |        | 2       | 2           |          | RBS pic/Natwest Markets  | pic 🕃  | Welwyn Act   | ive         | 30 Oc    | 12021   | 01         |
|     | •     | 0         |       | TDM    | LON  | LON0020371 | B-End    | ж в  | ast India Dock House           | ARD    |        | 3       | 3           |          | 1. FLEXeNET LON          |        | East India D | lock House  | 10 Oc    | 1 2021  | <b>@</b> 1 |
|     | •     | 0         |       | TDM    | LON  | LON0019800 | A-End    | 38 E | ast India Dock House           | ARD    |        | 4       | 4           |          | 1. FLEXeNET LON          | 36     | East India D | lock House  | 07 Jul   | 2021    | <b>@</b> 1 |
|     | •     |           |       | TDM    | LON  | LON0020415 | B-End    | ж е  | est India Dock House           | ARD    |        | 5       | 5           |          | 1. FLEXeNET LON          | 36     | East India D | lock House  | 15 Oc    | 12021   | <b>@</b> 1 |
|     | •     |           |       | TDM    | LON  | LON0020474 | A-End    | а в  | ast India Dock House           | ARD    |        | 6       | 6           |          | 1. FLEXeNET LON          |        | East India D | lock House  | 24 Oc    | 1 2021  |            |
|     |       |           |       | TDM    |      | ON0020474  | R-Fot    | m e  | est India Dock House           | 480    |        | 7       | 7           |          | 1 ELEVANET LON           |        | East India 7 | lorit Hours | 21.04    | 1 2021  |            |

2. Find a circuit using the **Free Text Search** box. Enter a partial circuit id and Wildcard character %

| DASHBOARD              | VIEW CONNECTIONS                                                                         | NEW CONNECTION            | REQUESTS    | HISTORY BUL                          | K MOVES BCM            | DR REPORT      | 5 BRIDGE                       | S SUPP                         | ORT    |
|------------------------|------------------------------------------------------------------------------------------|---------------------------|-------------|--------------------------------------|------------------------|----------------|--------------------------------|--------------------------------|--------|
| Page Size 20           | <ul> <li>In Service          <ul> <li>In Alarm</li> <li>In annion</li> </ul> </li> </ul> | Pending 👽 BCM Invoked 🖗   | BCM Revoked | Notes h Pending Dele<br>A set B Find | ition 🕏 Single Move 🛟  | Bulk Move      | 0.0100.010                     | <b>E</b>                       | noor   |
| Select All             | V Select All                                                                             | V Select All V            | Select All  | ✓ Select All                         | ~                      | Select All     | <ul> <li>Select All</li> </ul> | 05                             | ~      |
| Free Text Search       |                                                                                          |                           |             |                                      |                        | Bulk Move      | Type                           | PO/CC Num                      | -      |
| Enter search string I  | here                                                                                     |                           |             |                                      |                        | Select All     | V Select All                   | <ul> <li>Select All</li> </ul> |        |
| 47 of 47               | Eroc                                                                                     | Taxt Sag                  | rch         |                                      |                        |                |                                | Clear F                        | Filter |
| Tvi                    | pe Conne                                                                                 | TEAL DEG                  |             |                                      | _                      | Remote Lo      | cation Cri                     | ated                           |        |
| TD                     | MIONIC                                                                                   |                           |             |                                      |                        | Fast India I   | lock House 08                  | 0/1 2021                       | 11     |
| O TD                   | M LONLO                                                                                  | ter search                | ) strir     | ia here                              |                        | 36 Bridges     | 10                             | Jul 2019 🚯                     | 11     |
| 0 Ø TD                 | M NYKLO                                                                                  | 01 000101                 | 0           | g 1101011                            |                        | 2 Midtown      | 19                             | Oct 2021                       | 11     |
| O TD                   | M LONLO                                                                                  |                           |             |                                      |                        | 36 Bridges     | 10                             | Jul 2019 😚                     | 11     |
| O TD                   | M LONLO                                                                                  |                           |             |                                      |                        | 💷 East India 🕯 | lock House 17.                 | Apr 2019 😚                     | 12     |
| O TD                   | M LONLON0020518 A-End III                                                                | East India Dock House ARD | 2           | 2 RBS                                | pic/Natwest Markets pl | c 💷 Welwyn Acl | ive 30                         | Oct 2021 🚯                     | 8      |
| 0 TD                   | M LONLON0020371 B-End 💷                                                                  | East India Dock House ARD | 3           | 3 1.FI                               | EXeNET LON             | East India 8   | lock House 10                  | Oct 2021 🚯                     | 12     |
| 0 Ø TD                 | M LONLON0019800 A-End III                                                                | East India Dock House ARD | 4           | 4 1.FI                               | LEX6NET LON            | East India 8   | lock House 07                  | Jul 2021 🚯                     | 8      |
| O TD                   | M LONLON0020415 B-End 😹                                                                  | East India Dock House ARD | 5           | 5 1.FI                               | EXeNET LON             | East India 0   | lock House 15                  | Oct 2021 🚯                     | 8      |
| O TD                   | M LONLON0020474 A-End III                                                                | East India Dock House ARD | 6           | 6 1. FI                              | EXeNET LON             | East India 8   | lock House 24                  | Oct 2021 🚯                     | 11     |
| <ul> <li>то</li> </ul> | M LONI ONIO20474 R.F.M 💷                                                                 | Fast Intia Drok House ARD | 7           | 7 1 FI                               | EX4NET LON             | Fast India 6   | lorit House 24                 | 04 2021 🔒                      | 12     |

4. The bottom half of the page is your entire inventory. The circles on the left side represent the circuit's current status. Green - In Service, Red - In Alarm, etc. The status key is on the top half of the page.

|     | Page   | Size 2  | 0       | ~     | •     | In Service | 😑 In Alar | n 😑 P | ending 🦁 BCM Inv  | oked 🗓 | BCM    | Revoked | Ø Notes 1   | Pendi    | ng Deletion 🕏 Single Move | Buli  | Move         |             |          |        |
|-----|--------|---------|---------|-------|-------|------------|-----------|-------|-------------------|--------|--------|---------|-------------|----------|---------------------------|-------|--------------|-------------|----------|--------|
| 7   | Status |         |         | _     |       | Location   |           |       | Port              |        | Trader |         |             | A or B-I | End                       | BCM   | DR Scenarios | BCM         | R Status |        |
|     | Selec  | : All   |         |       | ~     | Select All |           | *     | Select All        | ~      | Select | t All   | ~           | Select   | Al                        | Sele  | ct All       | ✓ Selec     | tAl      |        |
| ÷., | Free T | ext Sev | мch     |       |       | Connection |           |       | LF/AOR            |        | Route  |         |             | Remote   | Company                   | Bulk  | Aove         | Туре        |          | PO/CC  |
| _ 1 | Ente   | searci  | h strin | g hen | h., ] | Select All |           | ~     | Select All        | ~      | Select | t All   | ~           | Select   | Al N                      | Sele  | ct All       | ✓ Selec     | tAl 🗸    | Select |
| -   | 17-11  |         | _       | _     | _     |            |           | _     |                   | _      | _      |         |             |          |                           | _     |              | _           |          | - 2    |
|     |        |         | 1       | Yee   | Conn  | ection     | End       | Les   | ation             | Port/T | irunk  | Channe  | LE/AOR      | Bridge   | Remote Company            |       | Remote Lo    | cation      | Great    | ed     |
| - 1 | •      |         | \$ 1    | гDM   | LONL  | ON002035-  | B-End     | Brid  | ges               | BDG1   | LON1   | 2       | Bridge Port | Group    | 1 1. FLEXeNET LON         | 36    | East India 8 | Jock Hous   | e 08 Oc  | 1 2021 |
| - 1 | •      |         | 1       | MCI   | LONL  | ON001722   | A-End     | Brid  | pes               | BDG1   | LON1   | 3       | Bridge Port | Group    | 1 1. FLEXeNET LON         |       | Bridges      |             | 10 Ju    | 2019   |
| - 1 | 0 0    | 1       | 1       | TDM   | NYKL  | ON002042   | B-End     | Brid  | pes               | BDG1   | LON1   | 4       | Bridge Port | Group    | 2 1. FLEXONET NYK         |       | 2. Midtown   |             | 19 Oc    | 1 2021 |
|     | •      |         | 1       | MCI   | LONL  | ON001722   | B-End     | Brid  | ges               | BDG1   | LON1   | 9       | Bridge Port | Group    | 3 1. FLEXeNET LON         | 36    | Bridges      |             | 10 Ju    | 2019   |
|     | •      |         | 1       | MC    | LONL  | ON001687:  | B-End     | Brid  | ges               | BDG1   | LON1   | 11      | Bridge Port | Group    | 1. FLEXeNET LON           |       | East India 0 | Oock Hous   | e 17 Ap  | r 2019 |
| - 1 | •      |         | 1       | MG    | LONL  | ON002051   | A-End     | Eas   | India Dock House  | ARD    |        | 2       | 2           |          | RBS pic/Natwest Markets   | pic 💷 | Welwyn Ac    | ive         | 30 Oc    | 1 2021 |
| - 1 | •      | 0       | 1       | MC    | LONL  | ON002037   | B-End     | Ees   | India Dock House  | ARD    |        | 3       | 3           |          | 1. FLEXeNET LON           | 30    | East India 0 | lock Hour   | e 10 Oc  | 1 2021 |
| - 1 | 0 0    | 9       | 1       | MC    | LONL  | ON001980   | A-End     | Eas   | India Dock House  | ARD    |        | 4       | 4           |          | 1. FLEXeNET LON           |       | East India 0 | Jock Hous   | e 07 Ju  | 2021   |
| - 1 | •      |         | 1       | ſDM   | LONL  | ON0020415  | 5 B-End   | E Eas | India Dock House  | ARD    |        | 5       | 5           |          | 1. FLEXeNET LON           | 36    | East India 0 | lock Hous   | e 15 Oc  | 1 2021 |
| - 1 | •      |         | 1       | MC    | LONL  | ON0020474  | A-End     | Eas   | India Dock House  | ARD    |        | 6       | 6           |          | 1. FLEXeNET LON           |       | East India 0 | Oock Hous   | e 24 Oc  | 1 2021 |
| - 1 | •      |         | 1       | MO    |       | ON1020474  | R.Fot     | E Fas | India Davis House | ARD    |        | 7       | 7           |          | 1 FLEXMETTON              | 10    | Fast India I | lovie House | a 24.0   | 1 2021 |

5. Export your inventory to an Excel spreadsheet

| DASHBOARD VIEW CONNECTIONS NEW CONNECT            | ON REQU         | JESTS HISTO      | RY BULK MOVES BCM                | DR REPORTS          | BRIDGES            | SUPPORT        |
|---------------------------------------------------|-----------------|------------------|----------------------------------|---------------------|--------------------|----------------|
| Page Size 20 V Service Size 20 V BCM              | tvoked 🔋 BCM Ri | evoked 🖉 Notes 👔 | Pending Deletion 🕏 Single Move 👙 | Bulk Move           |                    | Excert         |
| Status Location Port                              | Trader          |                  | A or B-End                       | BCM/DR Scenarios E  | BCM/DR Status      |                |
| Select All 💙 Select All 💙 Select All              | ✓ Select A      | a 🗸              | Select All 🗸                     | Select All 🗸        | Select All         | ~              |
| Free Text Search Connection LF/AOR                | Route           |                  | Remote Company                   | Bulk Move 1         | Type Pi            | O/CC Number    |
| Enter search string here Select All 🛩 Select All  | ✓ Select A      | a 🗸              | Select All                       | Select All 🗸        | Select All 👻 S     | Select All 🗸 🗸 |
| 47 of 47                                          |                 |                  |                                  |                     |                    | Clear Filters  |
| Type Connection End Location                      | Port/Trunk 9    | Channel LF/AOR   | Bridge Remote Company            | Remote Locati       | ion <u>Created</u> | 1              |
| TDM LONLON0020364 B-End III Bridges               | BDG1-LON1       | 2 Bridge Port    | Group 1 1. FLEXeNET LON          | East India Dock     | k House 08 Oct 2   | 8021 🚯 🗄       |
| TDM LONLON0017222 A-End III Bridges               | BDG1-LON1       | 3 Bridge Port    | Group 1 1. FLEXeNET LON          | Bridges             | 10 Jul 2           | 019 😚 🏦        |
| TDM NYKLON0020426 B-End III Bridges               | BDG1-LON1       | 4 Bridge Port    | Group 2 1. FLEXeNET NYK          | 2. Midtown          | 19 Oct 2           | 2021 🚯 🗄       |
| TDM LONLON0017222 B-End 3 Bridges                 | BDG1-LON1       | 9 Bridge Port    | Group 3 1. FLEXeNET LON          | Bridges             | 10 Jul 2           | 019 😚 🏦        |
| TDM LONLON0016873 B-End III Bridges               | BDG1-LON1       | 11 Bridge Port   | Group 4 1. FLEXeNET LON          | East India Dock     | k House 17 Apr 2   | 019 😚 🏦        |
| TDM LONLON0020518 A-End III East India Dock Hour  | e ARD           | 2 2              | RBS pic/Natwest Markets pl       | c III Welwyn Active | 30 Oct 2           | 8021 🚯 🛙       |
| TDM LONLON0020371 B-End III East India Dock Hour  | e ARD           | 3 3              | 1. FLEXeNET LON                  | R Fast India Dock   | House 10 Oct 2     | 8021 🚯 🏦       |
| TDM LONLON0019800 A-End III East India Dock Hour  | a ARD           | 4 4              | 1. FLEXeNET LON                  | East India Dock     | k House 07 Jul 2   | 021 🚯 🕅        |
| TOM I ONI ON/020415 B.End III End India Dark Have | A 800           |                  | 1 ELEVANET LON                   | East India Dock     | House 15 Oct 5     | anga 🚯 🗊       |
| This concorrection of the case into book into     | - 400           |                  | 1 PERMITI ON                     | Cast India Dock     | News 24 Out 2      |                |
| The concentration of the case while both hour     | . 100           |                  | A D DOWNET LON                   | Cast India Dook     | 24 001 2           |                |

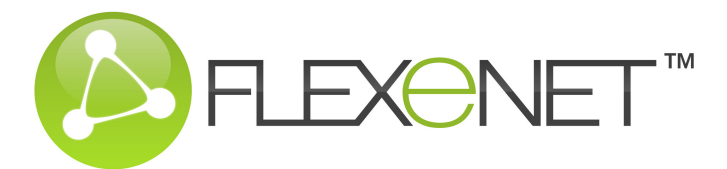

### **BULK MOVES**

Moving several DS0 circuits from one T1/E1 to another T1/E1 can be set up ahead of time using the Bulk Moves feature.

1. Select Bulk Moves from the Menu Bar

|                  |                  |                |          |         | ¥          |        |         |         |         |
|------------------|------------------|----------------|----------|---------|------------|--------|---------|---------|---------|
| DASHBOARD        | VIEW CONNECTIONS | NEW CONNECTION | REQUESTS | HISTORY | BULK MOVES | BCM/DR | REPORTS | BRIDGES | SUPPORT |
| Create Bulk Move |                  |                |          |         |            |        |         |         |         |

#### 3. Add a Name and Description of the move and Save

| Create Bulk Move                                                                                                    |             |
|----------------------------------------------------------------------------------------------------|-------------|
| Please enter a Name and Description for the new Bulk Move below, on<br>you can add connections to it from within the View Connections page. | ce created  |
| Name<br>Enter Bulk Move Name here                                                                                                    |             |
| Description<br>Enter Bulk Move Description here                                                                                             |             |
|                                                                                                    | Save Cancel |

# 4. To add circuits to a Bulk Move go to View Connections and search for the circuit to add.

|     | DA   | SHBO    | ARD     |         | VIE | W CONNECT  | IONS     |             | NEW CONNECTION      | N    | REC    | QUESTS  | HISTO       | RY       | BULK MOVES BI            | CMD    | R     | REPORTS       | BRI       | DGES   | s      | JPPO   | RT   |
|-----|------|---------|---------|---------|-----|------------|----------|-------------|---------------------|------|--------|---------|-------------|----------|--------------------------|--------|-------|---------------|-----------|--------|--------|--------|------|
|     | Pa   | ge Siz  | e 20    | ~       |     | In Service | 😝 In Ala | m \varTheta | Pending 😲 BCM Inv   | oked | U BCM  | Revoked | Notes 1     | Pendin   | g Deletion 🕏 Single Move | e 🕀    | Bulk  | Move          |           |        |        | Exp    | ort  |
|     | Stat | US      |         |         |     | Location   |          |             | Port                |      | Trader |         |             | A or B-E | ind                      |        | CMI   | IR Scenarios  | BCM/DR    | Status |        |        | _    |
|     | Sel  | lect Al | 1       |         | ~   | Select All |          |             | Select All          | ~    | Select | t All   | ~           | Select.  | All                      | ×  :   | Selec | tAl 🗸         | Select A  | a      |        |        | ۲    |
|     | Free | a Text  | Search  | )       |     | Connection |          |             | LF/AOR              |      | Route  |         |             | Remote   | Company                  |        | UR N  | ove           | Туре      |        | PO/CC  | Numb   | er . |
|     | En   | ter so  | arch st | ring he | ne  | Select All |          |             | Select All          | ~    | Select | t All   | ~           | Select.  | All                      | × .    | Selec | tAl 🗸         | Select A  | a 🖌    | Select | All    | ~    |
|     | 70   | 147     |         |         |     |            |          |             |                     |      |        |         |             |          |                          |        |       |               |           |        | Qk     | ar Fil | ters |
| 1VX |      |         |         | Type    | Con | nection    | End      | Le          | cation              | Port | Trunk  | Channe  | LE/AOR      | Bridge   | Remote Company           |        |       | Remote Loca   | tion      | Create | ed.    |        |      |
| 1 2 | 0    |         | - 4     | TDM     | LON | LON0020364 | B-End    | 🕫 Bri       | áges                | BDG  | 1-LON1 | 2       | Bridge Port | Group 1  | 1. FLEXeNET LON          |        | 38    | East India Do | ck House  | 08 Oct | 2021   | •      | 8    |
|     |      |         |         | TDM     | LON | LON0017222 | A-End    | 🐻 Bri       | fges                | BDG  | 1-LON1 | 3       | Bridge Port | Group 1  | 1. FLEXeNET LON          |        | 38    | Bridges       |           | 10 Jul | 2019   |        | 11   |
|     | •    | 0       |         | TDM     | NYK | LON0020426 | B-End    | I Bri       | iges                | BDG  | 1-LON1 | 4       | Bridge Port | Group 2  | 1. FLEX6NET NYK          |        | 20    | 2. Midtown    |           | 19 Oct | 2021   | •      | 8    |
|     | •    |         |         | TDM     | LON | LON0017222 | 8-End    | 🕫 Bri       | iges                | BDG  | 1-LON1 | 9       | Bridge Port | Group 3  | 1. FLEXeNET LON          |        | 38    | Bridges       |           | 10 Jul | 2019   | •      | 8    |
| -   | •    |         |         | TDM     | LON | LON0016873 | B-End    | III Bri     | iges                | BDG  | 1-LON1 | 11      | Bridge Port | Group 4  | 1. FLEXeNET LON          |        | 33    | East India Do | ck House  | 17 Apr | 2019   | •      | 8    |
|     | •    |         |         | TDM     | LON | LON0020518 | A-End    | 🕫 Ea        | st India Dock House | ARD  |        | 2       | 2           |          | RBS pic/Natwest Market   | ts plc | 38    | Welwyn Active |           | 30 Oct | 2021   | •      | 8    |
|     |      |         | 0       | TDM     | LON | LON0020371 | B-End    | 🗰 Ea        | st India Dock House | ARD  |        | 3       | 3           |          | 1. FLEXeNET LON          |        | 36    | East India Do | ck House  | 10 Oct | 2021   |        | 8    |
|     | •    | 0       |         | TDM     | LON | LON0019800 | A-End    | II Ea       | st India Dock House | ARD  |        | 4       | 4           |          | 1. FLEXeNET LON          |        | 33    | East India Do | ck House  | 07 Jul | 2021   | •      | 8    |
|     |      |         |         | TDM     | LON | LON0020415 | B-End    | I Ea        | st India Dock House | ARD  |        | 5       | 5           |          | 1. FLEXeNET LON          |        | 36    | East India Do | ck House  | 15 Oct | 2021   |        | 8    |
|     | 0    |         |         | TDM     | LON | LON0020474 | A-End    | 🗰 Ea        | st India Dock House | ARD  |        | 6       | 6           |          | 1. FLEXeNET LON          |        | 30    | East India Do | k House   | 24 Oct | 2021   |        | 2    |
|     |      |         |         | TOM     | 100 | ON1020474  | R.Fod    | R Fa        | at India Dork House | ARD  |        | 7       | 7           |          | 1 FLEXMETTON             |        | -     | Fast India Do | rk Hrusse | 24.04  | 9021   | æ      | 8    |

#### 6. Select the named Bulk Move via the dropdowns.

| 💠 Add Port To Bulk Move              |        |
|--------------------------------------|--------|
| Select Location                      | ~      |
| Select Port                          | ~      |
| Select existing Bulk Move or add new | ~      |
|                                      | Cancel |

# 2. Select Create Bulk Move

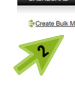

4. Your newly created Bulk Move will now appear as Pending in the window.

| DASHBOARD       | VIEW CONNECTIONS | NEW CONNECTION                  | REQUESTS | HISTORY | BULK MOVES | BCM/DR | REPORTS | BRIDGES | SUPPORT   |
|-----------------|------------------|---------------------------------|----------|---------|------------|--------|---------|---------|-----------|
| Create Bulk Mov | ż                |                                 |          |         |            |        |         |         |           |
| Pending Bulk N  | loves            |                                 |          |         |            |        |         |         |           |
| Pending         |                  |                                 |          |         |            |        |         | Move    | ->)       |
| Name            | test             |                                 |          |         |            |        |         |         |           |
| Description     | test   Upda      | 882                             |          |         |            |        |         |         |           |
| Connections     | 1 compris        | ing of 1 TDM and 0 SIP connecti | ons      |         |            |        |         |         | 11 Delete |
| Created By      | London Te        | chrician                        |          |         |            |        |         |         | Excert    |

#### 5. Double click the circuit. Select Add Port to Bulk Move.

| DASHBOARD                                                                       | W CONNECTIONS                                                | NEW CONNECTION                                                                                                    | REQUESTS                                                                                                    | HISTORY                                                                                                    | BULK MOVES                                                                                         | BCM/DR REP                                                                                                    | ORTS BRIDGES                                                                                                    | SUPPORT                                              |
|---------------------------------------------------------------------------------|--------------------------------------------------------------|----------------------------------------------------------------------------------------------------|----------------------------------------------------------------------------------------------------|----------------------------------------------------------------------------------------------------|----------------------------------------------------------------------------------------------------|----------------------------------------------------------------------------------------------------|----------------------------------------------------------------------------------------------------|------------------------------------------------------|
| Page Size 20 VI<br>Status<br>Select All<br>Free Text Search<br>20503<br>2 of 45 | In Service In Alam Location Select All Connection Select All | Pending V BCM Invoked V     Port     Select All     Select All     Select All                                                                                    | RECUESTS     If BCM Revoked      Trader     Select All     Route     Select All                                       | Notes to Pend                                                                                                    | Ing Defetion # Single Mo<br>r B-End<br>elect All<br>mote Company<br>elect All                      | BUIK Move<br>BCM/DR Soc<br>Select All<br>Buik Move                                                                      | Interiors BCMDR Status Select All Type Select All                                                                                                    | Exect<br>CICC Number<br>Select All ~<br>Clear Filter |
| TURE CO<br>TDM LO<br>TDM LO                                                     | NLON0020503 A-End<br>NLON0020503 B-End                       | Location<br>East India Dock House<br>East India Dock House                                                                                                    | Port/Trunk Cha<br>ARD 1<br>ARD 2                                                                                      | nnel LE/AOR 8<br>9 19<br>0 20                                                                                         | Bridge Remote Compan<br>1. FLEXeNET LO<br>1. FLEXeNET LO                                           | ny Remote Lo<br>N 38 East India I<br>N 38 East India I                                                                  | Dock House 27 Oct 20<br>Dock House 27 Oct 20                                                                                                    | 121 😚 11<br>121 😚 11                                 |
| 3 01                                                                            | ocal End-Point                                               |                                                                                                    | 😽 Alternate End                                                                                                    | -Point - BCM/DR                                                                                                    |                                                                                                    | 🚯 Remote E                                                                                                    | nd-Point                                                                                                    |                                                      |
| Status<br>End<br>Counte<br>Locasis<br>Addret<br>Trader<br>Desk<br>Port Tr       | ction<br>y<br>s                                              | In Service<br>B-End<br>LONLON0020503<br>E3 United Kingdom<br>East India Dock House<br>240 East India Dock Road<br>Alex McCaltum<br>Chicago<br>IDM E1 30 Channels | Status<br>Status<br>Status BCMDR I<br>Alternate End-Point<br>to BCMDR Scenar<br>Connections assign<br>within seconds. | Unprotected<br>or Connection<br>For All Connection<br>is can be configure<br>ios. Upon Invokin<br>ed to it are switch | s On Port<br>of for Connections and add<br>g a Scenario all of the<br>ed to their alternate End-Pi | Connection<br>Company<br>Country<br>ded<br>Location<br>Address<br>Trader<br>Port Type<br>Port Name<br>Channel<br>LF/AOR | LONLOND202503<br>1. FLEXANET LON<br>East India Dock House<br>240 East India Dock House<br>240 East India Dock Rox<br>Alex McCallum<br>TDM E1 30 Channels<br>ARD<br>19<br>19 | ad                                                   |
| Port N<br>Chann<br>LF/AO<br>Activat                                             | ame<br>el<br>ed<br>ang <u>e Tradar</u><br>ee Connection      | ARD<br>20<br>27 Oct 2021 - 125 day(s) ago<br>View History<br>Quean Fault Ticket                                                                                  |                                                                                                    |                                                                                                    |                                                                                                    | Last Action<br>Action<br>Date<br>User                                                                                   | Activated     Oct 27 2021 7:33AM - 1     London Technician                                                                                                    | 25 day(s) ago                                        |

### FLEXENET.NET INFO@FLEXENET.NET

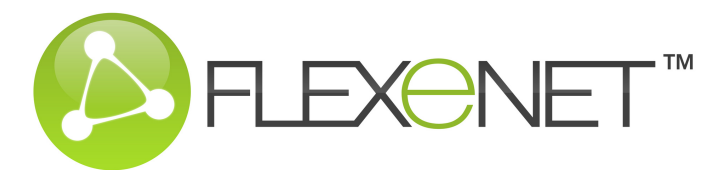

### **BULK MOVES**

When you're ready to move the circuit(s), go back to the Bulk Moves Tab.

Select **Bulk Moves** from the Menu Bar. Locate your named Move. Here you can also see the number of private lines in the move. Select **Move**.

| DASHBOARD VIEW CO  | NNECTIONS N      | NEW CONNECTION          | REQUESTS | HISTORY | BULK MOVES | BCM/DR | REPORTS | BRIDGES | SUPPORT       |
|--------------------|------------------|-------------------------|----------|---------|------------|--------|---------|---------|---------------|
| Create Bulk Move   |                  |                         |          |         |            |        |         |         |               |
| Pending Bulk Moves |                  |                         |          |         |            |        |         |         |               |
| Pending            |                  |                         |          |         |            |        |         | Move    | ->            |
| Name               | test             |                         |          |         |            |        |         |         |               |
| Description        | test   Update    |                         |          |         |            |        |         |         |               |
| Connections        | 1 comprising of  | 1 TDM and 0 SIP connect | lions    |         |            |        |         |         | ff Delete     |
| Created By         | London Technicia | n                       |          |         |            |        |         |         | Export Export |
| 13                 |                  |                         |          |         |            |        |         |         |               |
|                    |                  |                         |          |         |            |        |         |         |               |

# **DISASTER RECOVERY AND BUSINESS CONTINUITY SOLUTIONS**

Private lines are switched from the primary to the DR site in real time.

1. To set up, select **BCM/DR** from the Menu Bar. Select **Create BCM/DR**.

| DASHBOARD                        | VIEW CONNECTIONS                                     | NEW CONNECTION                                | REQUESTS                            | HISTORY       | BULK MOVES | BCM/DR | REPORTS | BRIDGES | SUPPORT |  |
|----------------------------------|------------------------------------------------------|-----------------------------------------------|-------------------------------------|---------------|------------|--------|---------|---------|---------|--|
| Create BCM/DR                    | Scenario                                             |                                               |                                     |               |            |        |         |         |         |  |
| 2. Name the                      | scenario and Save                                    | 2.                                            |                                     |               |            |        |         |         |         |  |
| Create B                         | CM/DR Scenario                                       |                                               |                                     |               |            |        |         |         |         |  |
| V orotate D                      |                                                      |                                               |                                     |               |            |        |         |         |         |  |
| Please enter a<br>created you ca | Name and Description f<br>an add connections to it f | or the new BCM/DR S<br>rom within the View Co | cenario below, o<br>onnections page | once<br>e.    |            |        |         |         |         |  |
| Name                             |                                                      |                                               |                                     |               |            |        |         |         |         |  |
| Enter Scenar                     | io Name here                                         |                                               |                                     |               |            |        |         |         |         |  |
| Description                      |                                                      |                                               |                                     |               |            |        |         |         |         |  |
| Enter Scenar                     | io Description here                                  |                                               |                                     |               |            |        |         |         |         |  |
|                                  |                                                      |                                               | Save                                | <u>Cancel</u> |            |        |         |         |         |  |
|                                  |                                                      |                                               |                                     |               |            |        |         |         |         |  |

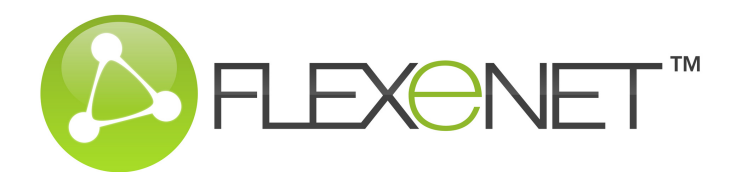

# **DISASTER RECOVERY AND BUSINESS CONTINUITY SOLUTIONS**

3. To add circuits to a BCM scenario, go to View Connections and search for the circuit to add.

| DASHBOARD           | VIEW CONNECTI       | ONS            | NEW CONNECTION      |         | REG    | UESTS     | HISTO       | RY       | BULK MOVES          | BCM       | OR     | REPORTS       | BRI       | DGES   | SU       | PPORT       |
|---------------------|---------------------|----------------|---------------------|---------|--------|-----------|-------------|----------|---------------------|-----------|--------|---------------|-----------|--------|----------|-------------|
| Page Size 20        | ✓ ● In Service ●    | 🕽 in Alarm 😑 F | Pending 💙 BCM Invo  | Red 🗓   | BCM P  | Revoked , | 🤊 Notes 👔   | Pendin   | g Deletion 🕏 Single | Move      | Bulk   | Move          |           |        |          | Exect       |
| Status              | Location            |                | Port                |         | Trader |           |             | A or B-E | ind                 |           | BCM    | DR Scenarios  | BCM/DR    | Status |          |             |
| Select All          | ✓ Select All        | ~              | Select All          | ~       | Select | All       | ~           | Select.  | All                 | ~         | Sele   | t All 🗸       | Select A  | a      |          | ~           |
| Free Text Search    | Connection          |                | LF/AOR              |         | Route  |           |             | Remote   | Company             |           | Bulk M | love          | Туре      |        | PO/CC N  | Jumber      |
| Enter search string | share Select All    | ~              | Select All          | ~       | Select | All       | ~           | Select.  | All                 | ~         | Sele   | a Ali 🗸       | Select A  | a 🖌    | Select # | a 🗸         |
| 47 of 47            |                     |                |                     |         |        |           |             |          |                     |           |        |               |           |        | Clea     | er Filters  |
| I                   | ype Connection      | End Los        | ation               | Port/Tr | runk   | Channel   | LE/AOR      | Bridge   | Remote Company      |           |        | Remote Loca   | tion      | Create | ed.      |             |
| ө 🔅 т               | DM LONLON0020364    | B-End 💷 Bric   | iges                | BDG1-   | LON1   | 2         | Bridge Port | Group 1  | 1. FLEXeNET LON     |           | 38     | East India Do | ck House  | 08 Oct | 2021     | <b>6</b> 1  |
| • т                 | DM LONLON0017222    | A-End 👪 Brid   | iges                | BDG1-   | LON1   | 3         | Bridge Port | Group 1  | 1. FLEXeNET LON     |           | 38     | Bridges       |           | 10 Jul | 2019     | <b>6</b> ft |
| <b>О</b> Л т        | DM NYKLON0020426    | B-End 💷 Bric   | iges                | BDG1-   | LON1   | 4         | Bridge Port | Group 2  | 1. FLEX6NET NYK     |           | -      | 2. Midtown    |           | 19 Oct | 2021     | <b>6</b> 11 |
| • т                 | DM LONLON0017222    | 8-End 👪 Brid   | iges                | BDG1-   | LON1   | 9         | Bridge Port | Group 3  | 1. FLEXeNET LON     |           | 38     | Bridges       |           | 10 Jul | 2019     | 0 1         |
| \varTheta т         | DM LONLON0016873    | B-End 💷 Bric   | iges                | BDG1-   | LON1   | 11        | Bridge Port | Group 4  | 1. FLEXeNET LON     |           |        | East India Do | ck House  | 17 Apr | 2019     | <b>6</b> 11 |
| \varTheta т         | DM LONLON0020518    | A-End 💷 East   | t India Dock House  | ARD     |        | 2         | 2           |          | RBS pic/Natwest N   | larkets p | lo 👪   | Welwyn Active |           | 30 Oct | 2021     | 6 8         |
| \varTheta ΰ τ       | DM LONLON0020371    | B-End 💷 East   | t India Dock House  | ARD     |        | 3         | 3           |          | 1. FLEXeNET LON     |           |        | East India Do | ck House  | 10 Oct | 2021     | 🔁 🏦         |
| 0 Ø T               | DM LONLON0019800    | A-End 💷 East   | t India Dock House  | ARD     |        | 4         | 4           |          | 1. FLEXeNET LON     |           | - 30   | East India Do | ck House  | 07 Jul | 2021     | <b>6</b> 11 |
| • т                 | DM LONLON0020415    | B-End 💷 East   | t India Dock House  | ARD     |        | 5         | 5           |          | 1. FLEXeNET LON     |           | 36     | East India Do | ck House  | 15 Oct | 2021     | 61          |
| ө т                 | DM LONLON0020474    | A-End 💷 East   | t India Dock House  | ARD     |        | 6         | 6           |          | 1. FLEXeNET LON     |           | - 36   | East India Do | sk House  | 24 Oct | 2021     | 11          |
| О Т                 | TOM 1 ONI ONI020474 | R.Fnt IR Fai   | I India Dovir House | ARD     |        | 7         | 7           |          | 1 FLEXMETION        |           | 102    | Fast India Do | rk Hrusse | 24.04  | 2021     | <b>6</b> 11 |

5. Follow the dropdowns, select your named Scenario and select Proceed.

|               | <b>I Setup BCM/DR For Connection</b> |                |       |
|---------------|--------------------------------------|----------------|-------|
|               | Select Location                      |                | ~     |
|               | Select Port                          |                | ~     |
|               | Select Channel or LF/AOR             |                | ~     |
|               | Select existing Scenario or add new  |                | ~     |
| Setur DO      | NDD For Composition                  |                | Cance |
| East India Do | ock House                            | ~              |       |
| ARD           |                                      |                |       |
| ab5121        |                                      |                |       |
|               |                                      | Proceed Cancel |       |
|               |                                      |                |       |

#### 4. Double click the circuit. Select Setup BCM/DR for Connection.

| DASHBOARD      | VIEW CONNECTIONS               | NEW CONNECTION                 | REQUESTS      | HISTORY                                   | BULK MOVES                                                    | BCM/DR R       | EPORTS BF      | RIDGES       | SUPPORT       |
|----------------|--------------------------------|--------------------------------|---------------|-------------------------------------------|---------------------------------------------------------------|----------------|----------------|--------------|---------------|
| Page Size 20   | ✓ 🕒 In Service ● In Alar       | rm 😑 Pending 🛡 BCM Invoked     | F BCM Revoked | 🖉 Notes 🏠 Pe                              | nding Deletion 🕏 Single Ma                                    | ve 💠 Bulk Move |                |              | Export        |
| atus           | Location                       | Port                           | Trader        |                                           | A or B-End                                                    | BCM/DR S       | Scenarios BCMC | R Status     | _             |
| elect All      | <ul> <li>Select All</li> </ul> | V Select All                   | ~ Select All  | Ý                                         | Select All                                                    | ~ Select Al    | I V Selec      | t All        | ~             |
| ee Text Search | Connection                     | LF/AOR                         | Route         |                                           | Remote Company                                                | Bulk Move      | Type           | PO           | (CC Number    |
| 1503           | Select All                     | <ul> <li>Select All</li> </ul> | ~ Select All  | Ý                                         | Select All                                                    | ~ Select Al    | I V Selec      | tAll v S     | elect All 🗸 🗸 |
| 145            |                                |                                |               |                                           |                                                               |                |                |              | Clear Filters |
|                | Type Connection End            | Location                       | Port/Trunk C  | hannel LE/AOR                             | Bridge Remote Company                                         | y Remote       | Location       | Created      |               |
|                | TDM LONLON0020503 A-Fr         | nd 🗰 East India Dock House     | ARD           | 19 19                                     | 1. FLEXeNET LO                                                | N III Fast Ind | ia Dock House  | 27 Oct 202   | 1 🚯 🕆         |
|                | TDM LONLON0020503 B-Er         | d III East India Dock House    | ARD           | 20 20                                     | 1. FLEXeNET LO                                                | N III East Ind | ia Dock House  | 27 Oct 202   | 1 🚯 🏦         |
| 3              | Local End-Point                |                                | 👸 Alternate E | nd-Point - BCM/C                          | R                                                             | 🚯 Remote       | e End-Point    |              |               |
| 2              | Local End-Point                |                                | Alternate E   | nd-Point - BCM/C                          | R                                                             | Remote         | End-Point      |              |               |
|                | Port Overview                  |                                | Status        | O Unprotect                               | ted                                                           | Connection     | LONLON002      | 0503         |               |
|                | Chalue                         | A la Regia                     | V Setup BCM/D | R For Connection                          |                                                               | Company        | 1. FLEXeNE     | T LON        |               |
|                | Status                         | In Service                     | V Setup       | R For All Connecti                        | ons On Port                                                   | Country        | United Ki      | ingdom       |               |
|                | Connection                     | LONI ON0120503                 | Ntern d-Po    | ints can be config                        | ured for Connections and add                                  | led Location   | East India D   | ock House    |               |
|                | Country                        | III United Kingdom             |               | sarios. Upon Invo<br>igned to it are swit | king a Scenario all of the<br>tched to their alternate End-Pr | Address        | 240 East Ind   | ia Dock Road | E             |
|                | Location                       | East India Dock House          | 1 1           |                                           |                                                               | Trader         | Alex McCalls   | um           |               |
|                | Address                        | 240 East India Dock Road       |               |                                           |                                                               | Port Type      | TDM E1 30 0    | Channels     |               |
|                | Trader                         | Alex McCallum                  |               |                                           |                                                               | Port Name      | ARD            |              |               |
|                | Desk                           | Chicago                        |               |                                           |                                                               | LEAOR          | 19             |              |               |
|                | Port Type                      | TDM E1 30 Channels             |               |                                           |                                                               | LEIMON         | 19             |              |               |
|                | Port Name                      | ARD                            |               |                                           |                                                               | A Last Action  | n              |              |               |
|                | Channel                        | 20                             |               |                                           |                                                               | Action         | Activated      |              |               |
|                | LF/AOR                         | 20                             |               |                                           |                                                               | Date           | 0/# 27 2021    | 7/22AM - 12  | dau(a) ano    |
|                | Activated                      | 27 Oct 2021 - 125 day(s) ago   |               |                                           |                                                               | User           | London Tech    | nician       |               |
|                | Change Trader                  | <u>View History</u>            |               |                                           |                                                               |                |                |              |               |
|                | Move Connection                | Open Fault Ticket              |               |                                           |                                                               |                |                |              |               |
|                | Add Port To Bulk Move          | 🚱 View Diagram                 |               |                                           |                                                               |                |                |              |               |
|                | Bounce Connection              |                                |               |                                           |                                                               |                |                |              |               |

#### 6. To activate DR, go back to BCM/DR tab, locate your scenario under Revoked, and Invoke.

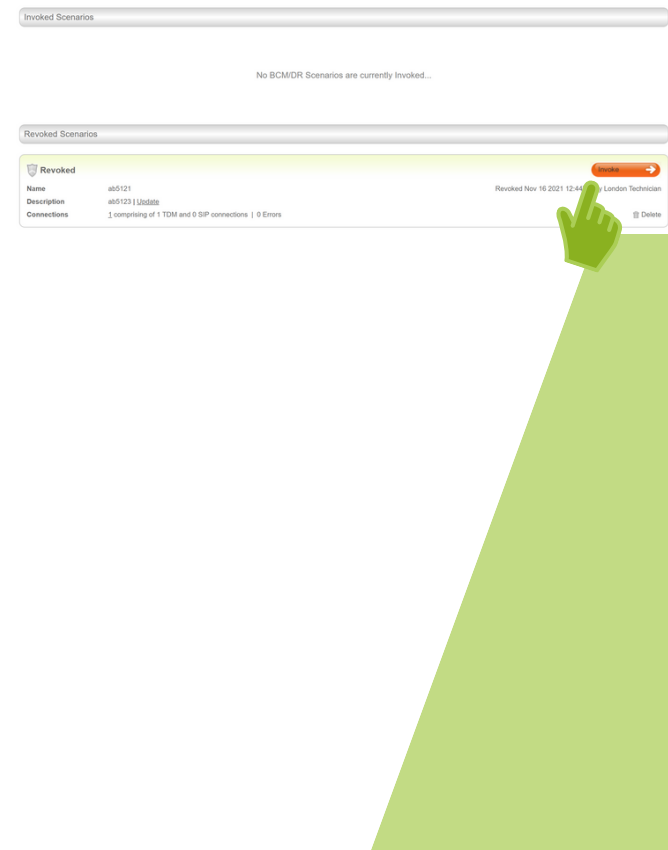

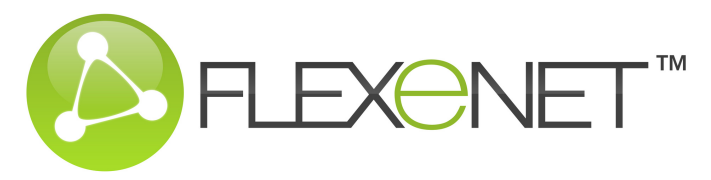

# **TO REPORT A FAULT ON A CIRCUIT**

1. Support from the Menu Bar and select Create Connection Ticket.

| -                   |                                   |                   |             |         |              |        |                |             |               |
|---------------------|-----------------------------------|-------------------|-------------|---------|--------------|--------|----------------|-------------|---------------|
| DASHBOARD           | VIEW CONNECTIONS                  | NEW CONNECTION    | REQUESTS    | HISTORY | BULK MOVES   | BCM/DR | REPORTS        | BRIDGES     | SUPPORT       |
|                     |                                   |                   |             |         |              |        |                |             |               |
| Phone Repor         | ting                              |                   |             |         |              |        |                |             | Export        |
| Status              | Items                             |                   | Fault Refe  | erence  | Connection   |        | Free Text Sear | ch          |               |
| Select All   Last 7 | Days ~ Top                        | 100 Items by date | ~ Select Al | 1       | ✓ Select All |        | Enter search   | string here |               |
| 0 Items shown       |                                   |                   |             |         |              |        |                |             | Clear Filters |
| Create Connect      | ion Ticket 🚺 Create General Ticke | 1                 |             |         |              |        |                |             |               |
|                     |                                   |                   |             |         |              |        |                |             |               |

- 2. Select the circuit from the drop down.
- 3. From the drop down menu, select the Fault Description and then Save.

| Select Connection                        |  |
|------------------------------------------|--|
| Fault Reference                          |  |
| Enter your fault reference if applicable |  |
| Fault Description                        |  |
| Select Identified Problem                |  |

| Connection                               |             |
|------------------------------------------|-------------|
| LONLON0020474                            | ~           |
|                                          |             |
| Fault Reference                          |             |
| Enter your fault reference if applicable |             |
| Fault Description                        |             |
| Select Identified Problem                | ~           |
|                                          |             |
|                                          | Save Cancel |
|                                          |             |

4. A Fault Ticket has been created and sent to the Help Desk.

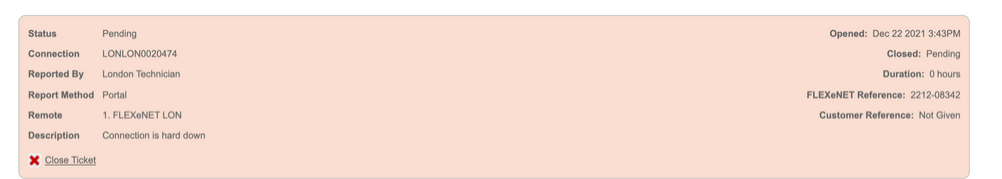

5. If you prefer to call in a trouble or need to speak to Technical Support, select **Phone Reporting** for a list of service numbers by region.

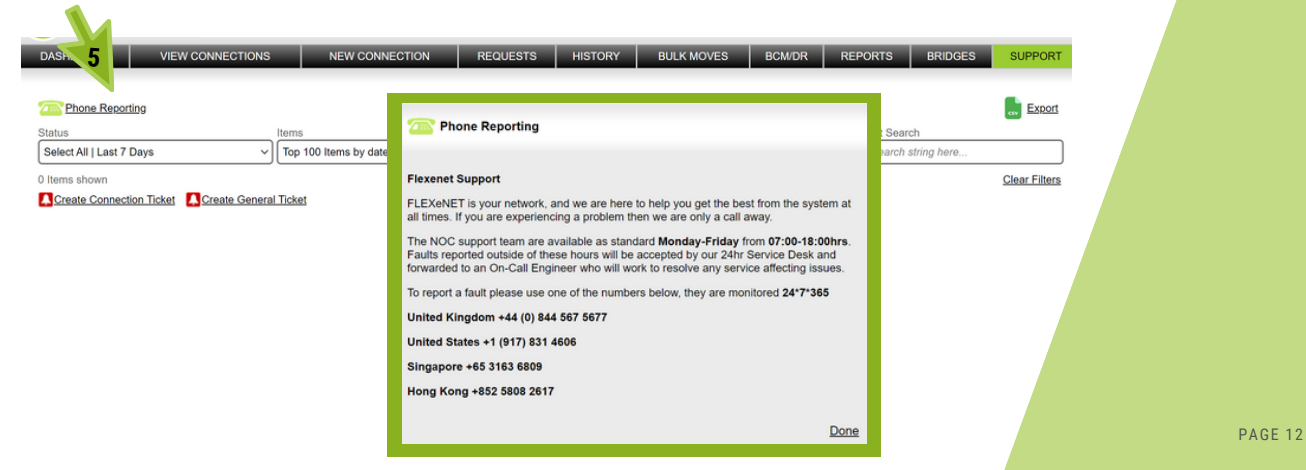

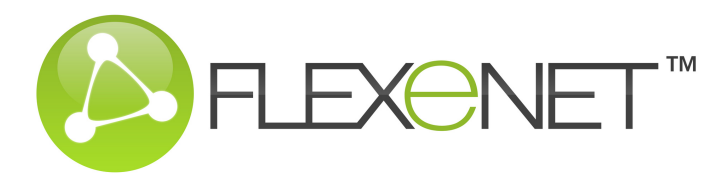

### **DIAGRAMS - CIRCUITS**

A drawing of your circuits and bridges is available to provide a visual of your circuit routing end to end

#### 1. Select View Connections from the Menu Bar

2. Select a Connection via the inventory listed, one

of the drop down items, or a Free Text Search.

| Implement         In Service         Product         Discletion         Discletion<                                                                                                    | DASHBOARD        | VIEW CONNECTIONS                  | NEW CONNECTION        | REQU         | JESTS HISTO      | RY BULK MOVES               | BCM/DR REPORTS          | BRIDGES             | SUPPO     |
|----------------------------------------------------------------------------------------------------|------------------|-----------------------------------|-----------------------|--------------|------------------|-----------------------------|-------------------------|---------------------|-----------|
| Instrum         South         Part         Table         A of Birling         EXACUTE South         EXACUTE South         EXACUTE S                                                                                                    | Page Size 20     | 👻 😑 în Service \varTheta în Alarm | Pending V BCM Invi    | sked 🔍 BCM R | evoked 🖉 Notes 🛙 | Pending Deletion 🕏 Single M | ove 🛟 Bulk Move         |                     | Es        |
| Select Al         V         Select Al         V         Select Al         V <th< td=""><td>Status</td><td>Location</td><td>Port</td><td>Trader</td><td></td><td>A or B-End</td><td>BCM/DR Scenarios</td><td>BCM/DR Status</td><td></td></th<>                                                                                                    | Status           | Location                          | Port                  | Trader       |                  | A or B-End                  | BCM/DR Scenarios        | BCM/DR Status       |           |
| Internet         Linking         Basis         Beams Conceptory         Build how         Topic         Op/Conceptor         District         Op/Conceptory         Build how         Topic         Op/Conceptory         Build how         Topic         Op/Conceptory         Build how         Topic         Op/Conceptory         Build how         Topic         Op/Conceptory         Build how         Topic         Op/Conceptory         Build how         Topic         Topic                                                                                                    | Select All       | ✓ Select All                      | ✓ Select All          | ✓ Select A   | a v              | Select All                  | ✓ Select All ✓          | Select All          |           |
| Optimization Strategy (Markov Strategy (Markov Stra                                                                                                    | Free Text Search | Connection                        | LF/AOR                | Route        |                  | Remote Company              | Bulk Move               | Type PO             | ACC Nun   |
| Control         Control         <                                                                                                    | Enter search str | ing here Sele.                    | ✓ Select All          | ✓ Select A   | a v              | Select All                  | ✓ Select All ✓          | Select All 👻 Se     | elect All |
| Type General         Londing         Particinel         Description         District Control         District Control         Distrin                                                                                                    | 47 of 47         |                                   |                       |              |                  |                             |                         |                     | Clear     |
| 0         1         Total (CALCHORDER)         6 (Calchord)         2         6 (Calchord)         6 (Calchord)         6 (Calchor                                                                                                    |                  | Type Conne .on and                | Location              | Port/Trunk   | Channel LE/AOR   | Bridge Remote Company       | Remote Loca             | tion <u>Created</u> |           |
| 0         TDM (LOLADON122) Addrill & Begings         BOD(LON)         3         Beging Pro Grave 11. FLEXAMET (LON)         III Beging Pro         110 Aug 2019           0         FDM (LOLADON122) & Boding Begings         BOD(LON)         4         Beging Pro Grave 11. FLEXAMET (LON)         III Beging Pro         100 Aug 2019           0         TDM (LOLADON122) & Boding Begings         BOD(LON)         4         Beging Pro Grave 21. FLEXAMET (LON)         III Beging Pro         100 Aug 2019           0         TDM (LOLADON122) & Boding Begings         BOD(LON)         III Beging Pro Grave 21. FLEXAMET (LON)         III Beging Pro Grave 21. FLEXAMET (LON)         III Beging Pro Grave 21. FLEXAMET (LON)         III Beging Pro Grave 21. FLEXAMET (LON)         III Beging Pro Grave 21. FLEXAMET (LON)         III Beging Pro Grave 21. FLEXAMET (LON)         III Beging Pro Grave 21. FLEXAMET (LON)         III Beging Pro Grave 21. FLEXAMET (LON)         III Beging Pro Grave 21. FLEXAMET (LON)         III Beging Pro Grave 21. FLEXAMET (LON)         III BEGING Pro Grave 21. FLEXAMET (LON)         III BEGING Pro Grave 21. FLEXAMET (LON)         III BEGING Pro Grave 21. FLEXAMET (LON)         III BEGING Pro Grave 21. FLEXAMET (LON)         III BEGING Pro Grave 21. FLEXAMET (LON)         III BEGING Pro Grave 21. FLEXAMET (LON)         III BEGING Pro Grave 21. FLEXAMET (LON)         III BEGING Pro Grave 21. FLEXAMET (LON)         III BEGING Pro Grave 21. FLEXAMET (LON)         III BEGING Pro Grave 21. FLEXAMET (LON)         IIII BEGING Pro Grave 21. FLEXAMET (LO                                                                                                    | 0 0              | TDM LONLON0020364 B-End II        | Bridges               | 8DG1-LON1    | 2 Bridge Port    | Group 1 1. FLEXeNET LON     | East India Do           | ck House 08 Oct 20  | 021 😚     |
| Image: Control (Control (Contro(Control (Cont))))))))))))))) </td <td>•</td> <td>TDM LONLON0017222 A-End 38</td> <td>Bridges</td> <td>BDG1-LON1</td> <td>3 Bridge Port</td> <td>Group 1 1. FLEXeNET LON</td> <td>Bridges</td> <td>10 Jul 20</td> <td>19 6</td> | •                | TDM LONLON0017222 A-End 38        | Bridges               | BDG1-LON1    | 3 Bridge Port    | Group 1 1. FLEXeNET LON     | Bridges                 | 10 Jul 20           | 19 6      |
| 0         TOM LOCADMONDER         Bedrey         Biolysis         Phose Prof.         Phose Prof.         Phose P                                                                                                    | 0                | TDM NYKLON0020426 B-End 38        | Bridges               | BDG1-LON1    | 4 Bridge Port    | Group 2 1. FLEXeNET NYK     | 2. Midtown              | 19 Oct 20           | 021 6     |
| 0         TDM LOCAD001112         Body Bod         BODLADIT         III         Body Pod Graph 1         Exclusion 1         Earling bod         Earling bod         Earling                                                                                                    | •                | TDM LONLON0017222 B-End 38        | Bridges               | BDG1-LON1    | 9 Bridge Port    | Group 3 1. FLEXeNET LON     | Bridges                 | 10 Jul 20           | 19 6      |
| 0         TDM L00240000000000000000000000000000000000                                                                                                    |                  | TDM LONLON0016873 B-End 38        | Bridges               | BDG1-LON1    | 11 Bridge Port   | Group 4 1. FLEXeNET LON     | East India Do           | ck House 17 Apr 20  | 019 🤞     |
|                                                                                                    | •                | TDM LONLON0020518 A-End 38        | East India Dock House | ARD          | 2 2              | RBS pic/Natwest Mark        | kets pic 🤢 Welwyn Activ | e 30 Oct 20         | 021 🤅     |
|                                                                                                    | 0 0              | TDM LONLON0020371 B-End 38        | East India Dock House | ARD          | 3 3              | 1. FLEXeNET LON             | East India Do           | ck House 10 Oct 20  | 021 6     |
| O         TOM LONG/X004155         East India Dock House         APD         5         5         1. FLOWNET LON         III East India Dock House         15 Oct 2021           20         TOM LONG/X004174         AEM 1068 Dock House         APD         6         6         1. FLOWNET LON         III East India Dock House         15 Oct 2021           20         TOM LONG/X0040174         AEM 1068 Dock House         APD         6         6         1. FLOWNET LON         III East India Dock House         2002 021           101 ION100020214         AEM 1068 Dock House         APD         7         7         11 EFEMETT LON         III EFEMETT LON         III EFEMETT HON         III EFEMETT HON         IIII EFEMETT HON         IIII EFEMETT HON         IIII EFEMETT HON         IIII EFEMETT HON         IIII EFEMETT HON         IIII EFEMETT HON         IIII EFEMETT HON         IIII EFEMETT HON         IIII EFEMETT HON         IIIII EFEMETT HON         IIII EFEMETT HON         IIIII EFEMETT HON         IIIII EFEMETT HON         IIIIIIIIII HONI         IIIIIIIIIIIIIIIIIIIIIIIIIIIIIIIIIIII                                                                                                    | 0                | TDM LONLON0019800 A-End 38        | East India Dock House | ARD          | 4 4              | 1. FLEXeNET LON             | East India Do           | ck House 07 Jul 20  | 121 🧃     |
| 2 TDM LONLON020474 A-End III East India Dock House ARD 6 6 1. FLEXeNETLON III East India Dock House 24 Oct 2021<br>TDM I ONI ONI/2012/2 R-End IIII East India Dock House ARD 7 7 1 E ExemPT I ON III East India Dock House 24 Oct 2021                                                                                                    | •                | TDM LONLON0020415 B-End 38        | East India Dock House | ARD          | 5 5              | 1. FLEXeNET LON             | East India Do           | ck House 15 Oct 20  | 021 6     |
| TDM I ONI ONDO2022 R. Fort 📧 Fast India Dock House ARD 7 7 1 FI FEANFT I ON 📧 Fast India Dock House 24 Ort 2021                                                                                                    | 0                | TDM LONLON0020474 A-End 3         | East India Dock House | ARD          | 6 6              | 1. FLEXeNET LON             | East India Do           | ck House 24 Oct 20  | 021 6     |
|                                                                                                    | 2/               | TOM LONI ON/020474 R.F.M 38       | Fast Intia Dork House | ARD          | 7 7              | 1 FLEXeNET LON              | Fast Invia Do           | rk House 24 Ort 21  | 021 6     |
|                                                                                                    |                  |                                   |                       |              |                  |                             |                         |                     |           |

#### 3. Select View Diagram

| Local End-Point             |                             |
|-----------------------------|-----------------------------|
| Port Overview               |                             |
|                             |                             |
| Status                      | In Service                  |
| End                         | A-End                       |
| Connection                  | LONLON0020474               |
| Country                     | 🔠 United Kingdom            |
| Location                    | East India Dock House       |
| Address                     | 240 East India Dock Road    |
| Trader                      | Alex McCallum               |
| Desk                        | Chicago                     |
| Port Type                   | TDM E1 30 Channels          |
| Port Name                   | ARD                         |
| Channel                     | 6                           |
| LF/AOR                      | 6                           |
| Activated                   | 24 Oct 2021 - 59 day(s) ago |
| PO/CC Number   Edit         | Not Given                   |
| Change Trader               | View History                |
| Move Connection             | Open Fault Ticket           |
| State Add Port To Bulk Move | 🚱 <u>View Diagram</u>       |
| Bounce Connection           |                             |
|                             |                             |

4. This is the resulting diagram which identifies the A and B Ends, User, and E1/T1 and channel assignments

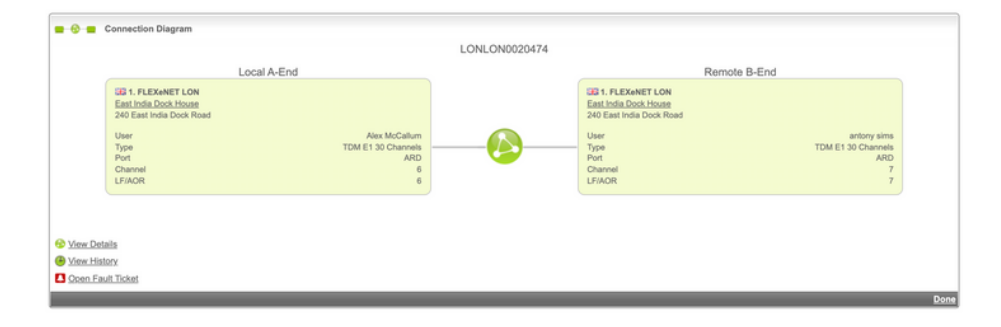

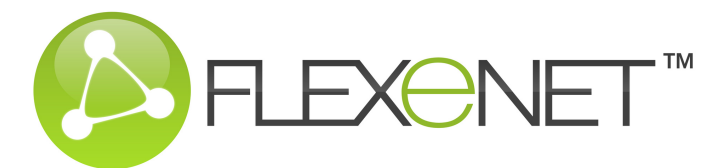

#### **DIAGRAMS - BRIDGES**

A drawing of your circuits and bridges is available to provide a visual of your circuit routing end to end

1. Select **Bridges** from the Menu Bar which will reveal all bridges in your inventory. The resulting diagram identifies the entire pathway of a bridge connection from location to location.

2. To view the diagram for a leg of the bridge, select the Circuit ID

| DASHBOAR         | RD VIE                | W CONNE | CTIONS   | NEW CONNECT         | ION REQUESTS        | HISTORY     | BULK MOVES   | BCMDR             | REPORTS                | BRIDGES | SUPPORT           |
|------------------|-----------------------|---------|----------|---------------------|---------------------|-------------|--------------|-------------------|------------------------|---------|-------------------|
| Status           |                       | Туре    | Port     |                     | Group               |             | Name         | Fr                | ee Text Search         |         |                   |
| In Use           | ~                     | All     | ✓ Select | t All               | ✓ Select All        | ~           | Select All   | ▼ 8               | inter search string he | 9       |                   |
| Items filtered   | d                     |         |          |                     |                     |             |              |                   |                        |         | Clear Filte       |
| Location<br>Type | London, United<br>TDM | Kingdom |          |                     |                     |             |              |                   |                        |         | + (‡ <u>Benam</u> |
| Port             | BDG1-LON1 G           | roup 1  |          |                     |                     |             |              |                   |                        |         |                   |
|                  |                       |         |          |                     | Spare -> 1          | 123 abc     |              |                   |                        |         |                   |
|                  |                       |         |          | 1. FLEXINET LON 1   | ONLON0020364 → 2    | 3-Way       | 3 → LONLON00 | 17222   1. FLEXeN | TLON                   |         |                   |
|                  |                       |         |          |                     | 7                   |             |              |                   |                        |         |                   |
|                  |                       |         |          | 2                   |                     |             |              |                   |                        |         |                   |
| Location<br>Type | London, United        | Kingdom |          |                     |                     |             |              |                   |                        |         | + 🤅 Bename        |
| Port             | BDG1-LON1 G           | roup 2  |          |                     |                     |             |              |                   |                        |         |                   |
|                  |                       |         |          | 1. FLEXeNET NYK   ] | (YKLON2020426 -> (1 | Test 3-Wayz |              |                   |                        |         |                   |
|                  |                       |         |          |                     | Seare - 2           | 3.Way       | 3) → Spare   |                   |                        |         |                   |
|                  |                       |         |          |                     | opule - (a          | 2.1.39      |              |                   |                        |         |                   |

#### 3. Select Connection

| Free Text Sea | arch<br>20364 |               | Connection<br>Select All |         | ~    | Select All | ~   | Route<br>Select All |         | ~        | R              | temote Company<br>Select All | y 🗸             | Bul | k Move        | •     | Type<br>Select All | ~     | PO/CC Nu<br>Select All | mber      | - |
|---------------|---------------|---------------|--------------------------|---------|------|------------|-----|---------------------|---------|----------|----------------|------------------------------|-----------------|-----|---------------|-------|--------------------|-------|------------------------|-----------|---|
| 2 of 47       |               |               |                          |         |      |            | _   |                     |         |          |                |                              |                 |     |               | _     |                    | _     | Clea                   | ar Filter | s |
|               | Typ           | e <u>Conn</u> | ection                   | End     | Loc  | ation      | Por | /Trunk              | Channel | LF/AOR   | ;              | Bridge                       | Remote Company  |     | Remote Loc    | atio  | n g                | Creat | ed                     |           |   |
| 0             | 💠 трі         | I LONL        | ON0020364                | B-End 🔠 | Brid | ges        | BDC | 1-LON1              | 2       | Bridge P | <sup>o</sup> r | rt Group 1                   | 1. FLEXeNET LON | 5   | East India De | ock H | House 0            | 08 Oc | t 2021                 | 🔁 🕆       |   |
| 3             |               |               |                          |         |      |            |     |                     |         |          |                |                              |                 |     |               |       |                    |       |                        |           |   |

#### 4. View Diagram

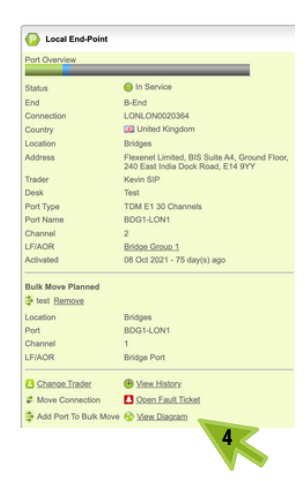

6. This is the resulting diagram which identifies the A and B Ends, User, and E1/T1 and channel assignments

| TE 4 D EXHITTION                                                                                                    | Local B-End                                                       | LONLON0020364                                                                                                    | Remote A-End                                                                    |
|----------------------------------------------------------------------------------------------------|-------------------------------------------------------------------|----------------------------------------------------------------------------------------------------|---------------------------------------------------------------------------------|
| Lab 1. PLEAMET LOW<br>Biodod<br>Fiscencel, Ankent Low<br>Ground Floor<br>240 East India Dook Road<br>E14 9YY<br>User<br>Type<br>Port<br>Chromotic LifeAOR | TOM 1 30 Channel<br>TOM 1 30 Channel<br>10 Channel<br>Bridge Port | Gat Into Dex Moon<br>240 East Into Dex Moon<br>240 East Into<br>240 East Into Dex Moon<br>240 East Into Dex Moon<br>240 East Into | Bidge Taske ANY<br>TDM ET 30 Charms<br>TM ET 21 Charms<br>TM ET 21<br>TESTABO11 |
| View Datalia     View History     Scen Fault Ticket                                                                                                    |                                                                   |                                                                                                    |                                                                                 |

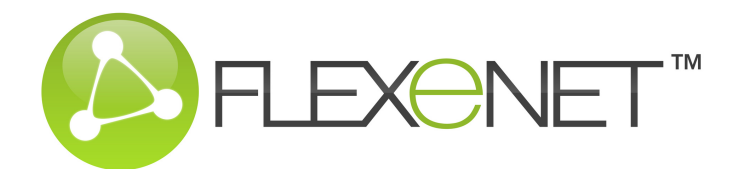

## **ACCOUNT MANAGEMENT**

• The **Account** buttons are located in the top right corner no matter which page you're viewing in the Portal

|                                                      |                                                                    |                      |                   | Switch Account   Logged in as London Technician (Reposit                                |                         |  |
|------------------------------------------------------|--------------------------------------------------------------------|----------------------|-------------------|-----------------------------------------------------------------------------------------|-------------------------|--|
|                                                      | come, 1. FLEXeNET LON to the FLEXeNET Portal                       |                      |                   |                                                                                         |                         |  |
| DASHBOARD VIEW CONNECTIO                             | IS NEW CONNECTION REQUESTS HISTORY                                 | BULK MOVES           | BCM/DR            | REPORTS                                                                                 | BRIDGES SUPPORT         |  |
| ncoming Requests                                     | Location Summary                                                   | Community Mem        | Community Members |                                                                                         | Recent Events           |  |
|                                                      | 🛄 In Service 📕 In Alarm 🛄 Pending 📑 BCM/DR 📕 Bulk Move 🛄 Available | California Australia | 6                 | Connection Moved<br>Action performed by FLEXeNET Technicia<br>Connection LONCOP0020741  | Dec 0 2021 6:00 PM      |  |
| 0 Pending 0 Unread Chats                             |                                                                    | Bahrain              | 1                 |                                                                                         | choician of FLEXeNET    |  |
|                                                      | Lis SIP Location 220 Channels                                      | Belgium              | 2                 |                                                                                         |                         |  |
| utaoina Requests                                     |                                                                    | 💌 Brazil             | 41                |                                                                                         |                         |  |
|                                                      |                                                                    | Canada               | 146               | Connection Moved                                                                        | Dec 9 2021 5:41PM       |  |
| 0 Pending 0 Unread Chats                             | East India Deck House in Church                                    | China                | 21                |                                                                                         | chnician of FLEXeNET    |  |
|                                                      | dia East India Dock House to Chames                                | Denmark              | 6                 | Connection LONLON0020518                                                                | <b>= 6 =</b>            |  |
|                                                      |                                                                    | + Finland            | 2                 |                                                                                         |                         |  |
| letion Requests                                      |                                                                    | France               | 9                 | Connection Moved     Action performed by FLEXeNET Technici     Connection LONCOP0020741 | Dec 9 2021 5:39PM       |  |
| Reading                                              | Reidees 10 Channels                                                | Germany              | 8                 |                                                                                         | chnician of FLEXeNET    |  |
| Pending                                              |                                                                    | Italy                | 2                 |                                                                                         | <b>- 6 -</b>            |  |
|                                                      |                                                                    | Japan                | 30                | Connection Activated                                                                    | Dec 9 2021 2:39PM       |  |
| st 5 Support Tickets   30 Days                       |                                                                    | Mexico               | 1                 | Action performed by FLEXeNET Technic                                                    | chnician of FLEXeNET    |  |
| 11-08285 Nov 23 2021 2                               | 25PM                                                               |                      | 11                | Connection FLXSIP0000171                                                                |                         |  |
| us Closed                                            |                                                                    | Norway               | 5                 |                                                                                         |                         |  |
| nection LONGTW0020664<br>sorted By London Technician |                                                                    | Philippines          | 1                 | Connection Deleted                                                                      | Dec 9 2021 2:18PM       |  |
|                                                      |                                                                    | Poland               | 26                | Action performed by FLEXeNET Te                                                         | chnician of FLEXeNET    |  |
| 11-08284 Nov 23 2021 2<br>hts Closed                 | 25PM                                                               | Republic of Ireland  | 3                 | Reason for Delete: User no longer r                                                     | requires the Connection |  |
| nection LONGTW0020664                                |                                                                    | Russia               | 2                 | Connection FLXSIP0000169                                                                |                         |  |
| oorted By London Technician                          |                                                                    | Singapore            | 23                | Connection Activated                                                                    | Dec 9 2021 1:46PM       |  |
| 11-08283 Nov 23 2021 2                               | 25PM                                                               | 🔚 South Africa       | 30                | Action performed by FLEXeNET Te                                                         | chnician of Danske Bank |  |
| tus Closed                                           |                                                                    | 📽 South Korea        | 30                | Connection LONCOP0020741                                                                | -0-                     |  |
| ported By London Technician                          |                                                                    | Spain                | 7                 |                                                                                         |                         |  |
| 44 00074 Nov 00 0004 7                               | 17.4.4                                                             | Sweden               | 9                 |                                                                                         |                         |  |
| us Closed                                            | 1 ( ) m                                                            | Switzerland          | 8                 |                                                                                         |                         |  |
| Inection FLXSIP0000134                               |                                                                    | Taiwan               | 1                 |                                                                                         |                         |  |
| porwar ary someoff (definition)                      |                                                                    | Thailand             | 1                 |                                                                                         |                         |  |

• Switch Account - if you manage more than one account, you can switch between accounts without logging out first.

| Company Accounts |        |
|------------------|--------|
| 1. FLEXENET LON  | Select |
| 1. FLEXeNET NYK  | Select |

Export List

• Account - manage technical users, trader information, passwords, invoices, emails and now via the QR Code you can view a condensed version of your dashboard.

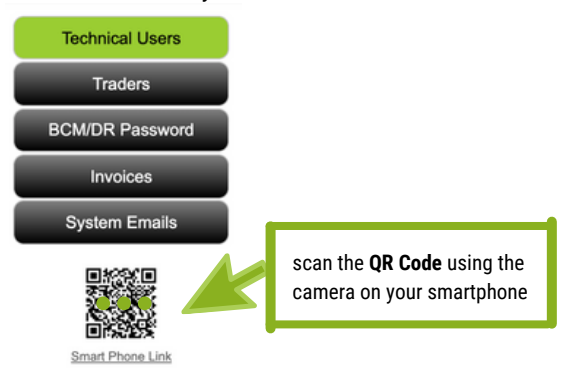